Low voltage electrical distribution

# Micrologic

Control units 2.0 A, 5.0 A, 6.0 A, 7.0 A 2.0 E, 5.0 E, 6.0 E

# User manual 03/2012

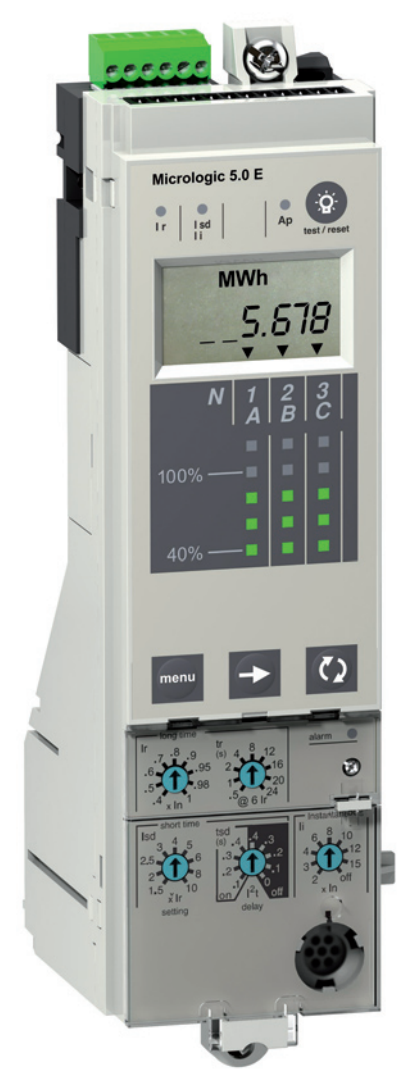

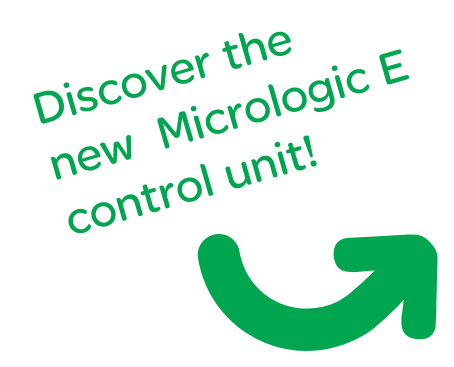

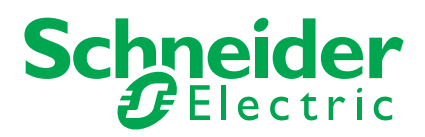

# Discover the new Micrologic E control unit

# The most affordable way to put energy metering where you need it

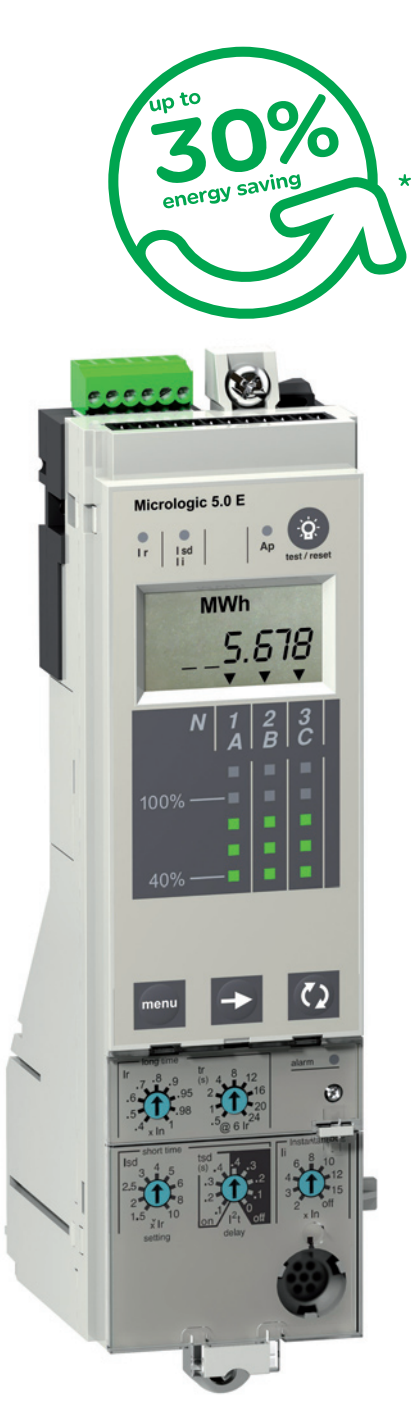

Distributed energy metering is a critical first step to reducing energy consumption. It will help you understand exactly where, when, and how much energy you are consuming throughout your facilities so you can discover opportunities to improve your efficiency.

The new Micrologic E control unit for Compact NS and Masterpact NT/NW circuit breakers affordably combines protection, metering, and communications in a way that is smart, safe, and simple.

This will be an important first step toward a complete Active Energy Management programme that can often achieve up to 30 % in energy savings.

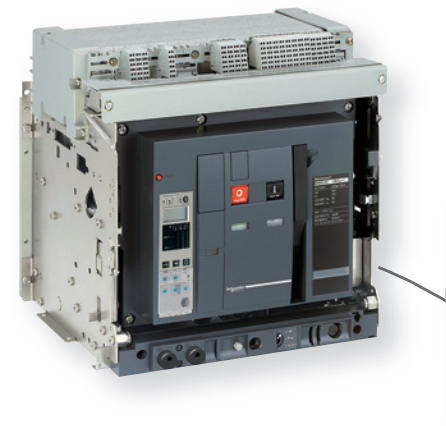

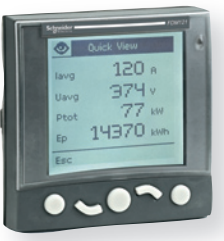

# www.schneider-electric.com/micrologic-e

# Contents

| Discovering your control unit                                                                                                    | 2                     |
|----------------------------------------------------------------------------------------------------|-----------------------|
| Model designations Presentation                                                                                                    | 2                     |
| <b>Protection settings</b>                                                                                                    | <b>4</b>              |
| Setting procedure Using the portable test kit                                                                                                 | 4                     |
| Setting the Micrologic 2.0 A/E control unit                                                                                                   | 5                     |
| Setting the Micrologic 5.0 A/E control unit                                                                                                   | 6                     |
| Setting the Micrologic 6.0 A/E control unit                                                                                                   | 7                     |
| Setting the Micrologic 7.0 A control unit                                                                                                    | 8                     |
| Selecting the type of neutral protection                                                                                                    | 9                     |
| <b>Discovering the functions</b>                                                                                                    | <b>10</b>             |
| Current protection                                                                                                    | 10                    |
| Overload and fault indications                                                                                                    | 14                    |
| Measurements                                                                                                    | 15                    |
| Trip history and pre-alarms                                                                                                    | 17                    |
| <b>Using the HMI</b>                                                                                                    | <b>18</b>             |
| HMI display modes                                                                                                    | 18                    |
| Quick View mode (Micrologic E)                                                                                                    | 20                    |
| Tree Navigation mode                                                                                                    | 23                    |
| Maintenance<br>Resetting the fault indications - Checking and changing<br>the battery<br>Testing the ground-fault and earth-leakage functions | <b>36</b><br>36<br>37 |
| <b>Optional functions</b>                                                                                                    | <b>38</b>             |
| Optional M2C contacts                                                                                                    | 38                    |
| Communication option                                                                                                    | 39                    |
| FDM121 front display module                                                                                                    | 41                    |
| <b>Technical appendix</b>                                                                                                    | <b>46</b>             |
| Tripping curves                                                                                                    | 46                    |
| Changing the long-time rating plug                                                                                                    | 48                    |
| Zone selective interlocking (ZSI)                                                                                                    | 49                    |
| Micrologic digital display                                                                                                    | 50                    |
| Thermal memory                                                                                                    | 51                    |
| Calculating demand values (Micrologic E)                                                                                                    | 52                    |
| RSU Remote Setting Utility                                                                                                    | 53                    |
| Measurement ranges and accuracy                                                                                                    | 55                    |
| Index                                                                                                    | 56                    |

Discovering your control unit

All Compact NS630-3200, Masterpact NT and Masterpact NW circuit breakers are equipped with a Micrologic control unit that can be changed on site. The control units are designed to protect power circuits and connected loads.

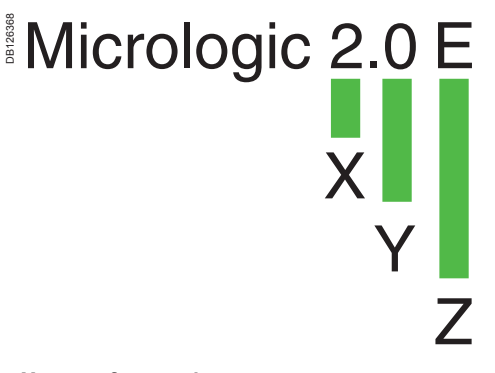

#### X: type of protection

- 2 for basic protection
- 5 for selective protection
- 6 for selective + ground-fault protection
- 7 for selective + earth-leakage protection.

#### Y: version number

identification of the control-unit generation. "0" signifies the first generation.

#### Z: type of measurement

- A for "ammeter"
- E for "energy meter"
- P for "power meter"
- H for "harmonic meter"
- no indication: no measurements

**Note:** In this document, A/E signifies A or E when characteristics are common to both Micrologic A and Micrologic E control units.

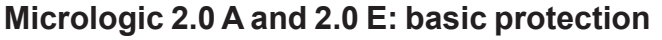

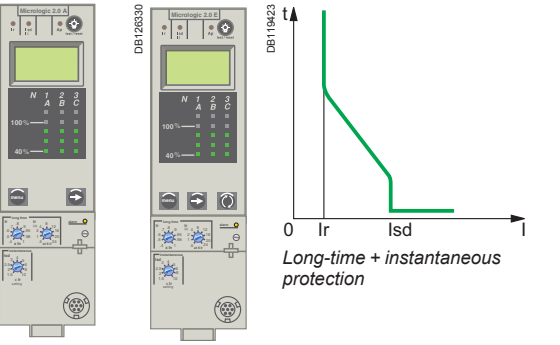

#### Micrologic 2.0 A Micrologic 2.0 E

126345

E E

#### Micrologic 5.0 A and 5.0 E: selective protection

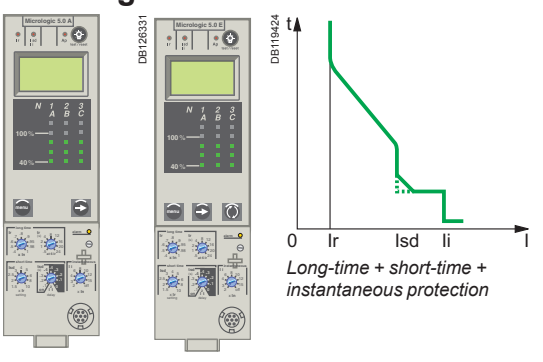

Micrologic 5.0 A Micrologic 5.0 E

# Micrologic 6.0 A and 6.0 E: selective + ground-fault protection

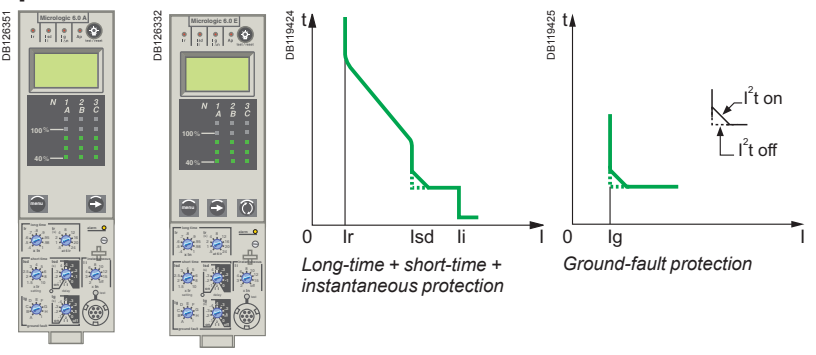

Micrologic 6.0 A Micrologic 6.0 E

# Micrologic 7.0 A: selective + earth-leakage protection

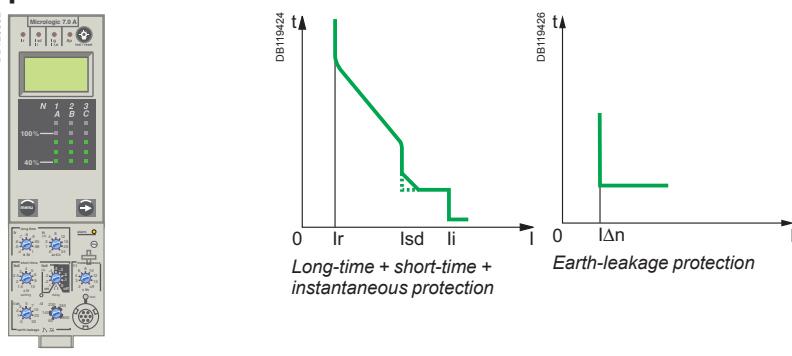

Micrologic 7.0 A

Schneider Electric

# Discovering your control unit

# Presentation

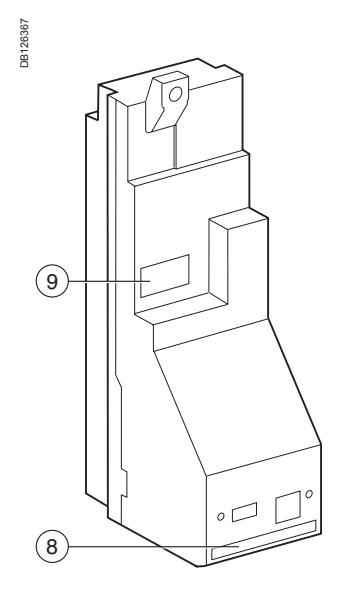

- 1 top fastener
- 2 bottom fastener
- 3 protective cover
- 4 cover opening point
- 5 lead-seal fixture for protective cover
- 6 long-time rating plug
- 7 screw for long-time rating plug
- 8 connection with circuit breaker
- 9 infrared link with communication interfaces
- 10 terminal block for external connections
- 11 battery compartment
- 12 digital display
- 13 three-phase bargraph and ammeter

#### Adjustment dials

- 14 long-time current setting Ir
- 15 long-time tripping delay tr
- 16 short-time pickup Isd
- 17 short-time tripping delay tsd
- 18 instantaneous pick-up Isd
- 19 instantaneous pick-up li
- 20 ground-fault pick-up Ig
- 21 ground-fault tripping delay tg
- 22 earth-leakage pick-up l∆n
- 23 earth-leakage tripping delay  $\Delta t$

### Indications

- 24 LED indicating long-time tripping
- 25 LED indicating short-time tripping
- 26 LED indicating ground-fault or earth-leakage tripping
- **27** LED indicating auto-protection tripping
- **28** LED indicating an overload

#### Navigation

- 29 menu selection button
- 30 menu scroll button
- **31** "Quick View" navigation button (Micrologic E only)
- 32 fault-trip reset and battery test button

#### Test

- **33** test button for ground-fault and earth-leakage protection
- 34 test connector

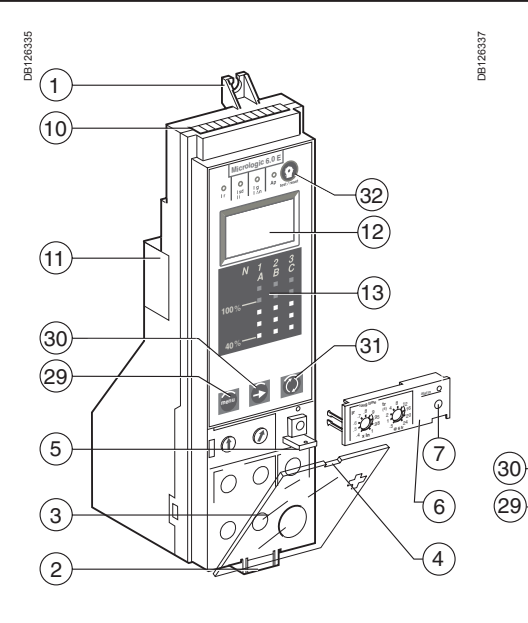

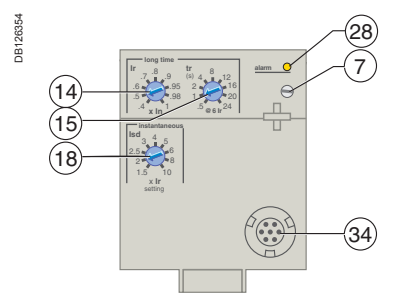

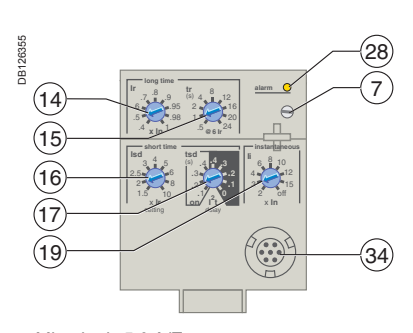

 $\left( \right)$ 

(24)(25)(26)(27)

l sd

( Q

(32)

(12)

(13)

(31)

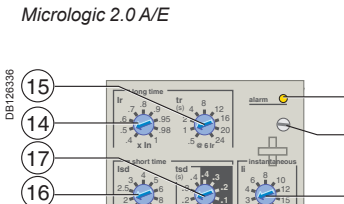

Micrologic 5.0 A/E

(28)

7

(19)

(33)

(34)

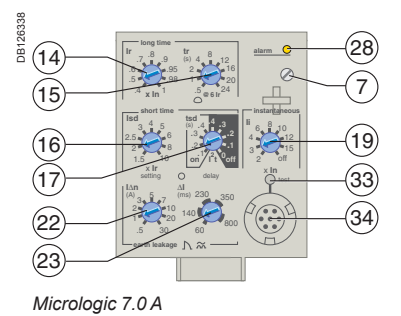

Micrologic 6.0 A/E

(21)

(20)

# Setting procedure Using the portable test kit

### **Setting procedure**

1. Open the protective cover.

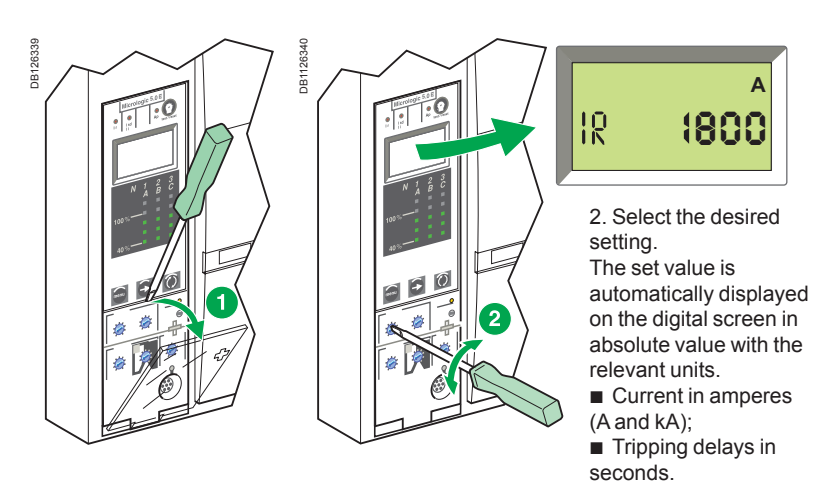

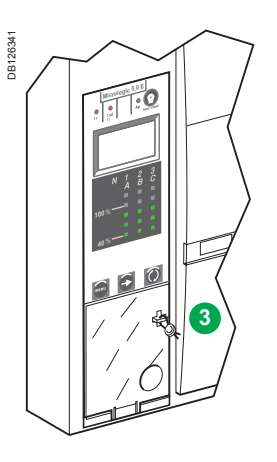

3. If no information is displayed, see "Micrologic digital display" in the technical appendix. If no further action is taken, the display returns to the main menu for current measurements after a few seconds.

4. Close the protective cover and, if necessary, install a lead seal to protect the settings.

### Using the portable test kit

To test the control unit, connect the portable test kit to the test connector.

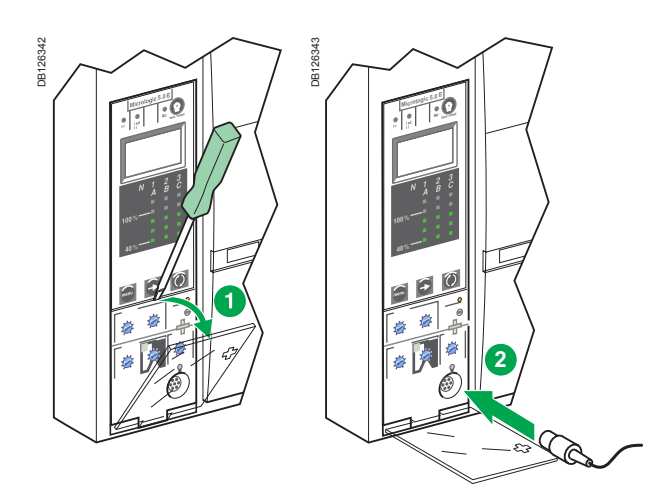

See portable test kit user manual.

# Setting the Micrologic 2.0 A/E control unit

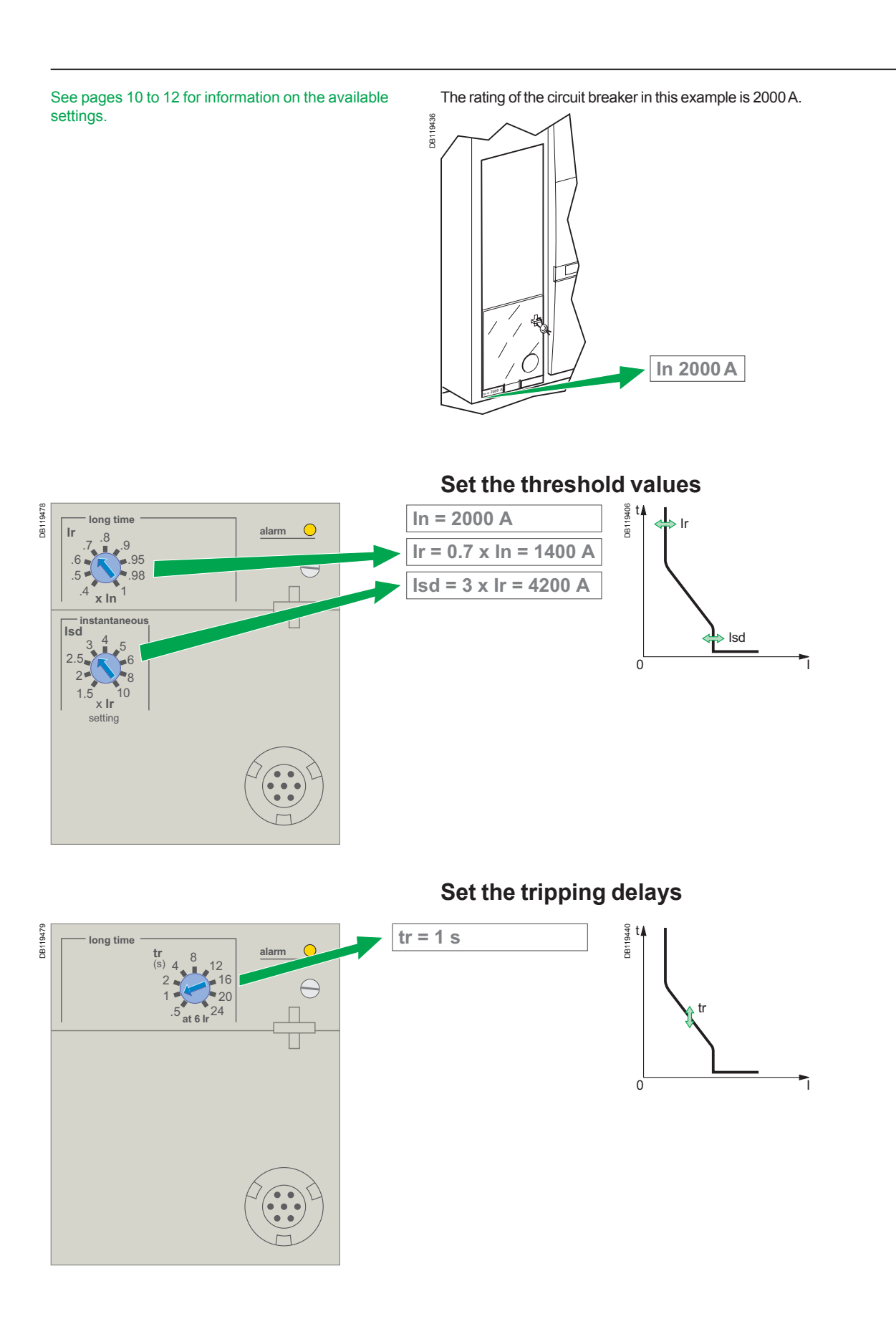

# Setting the Micrologic 5.0 A/E control unit

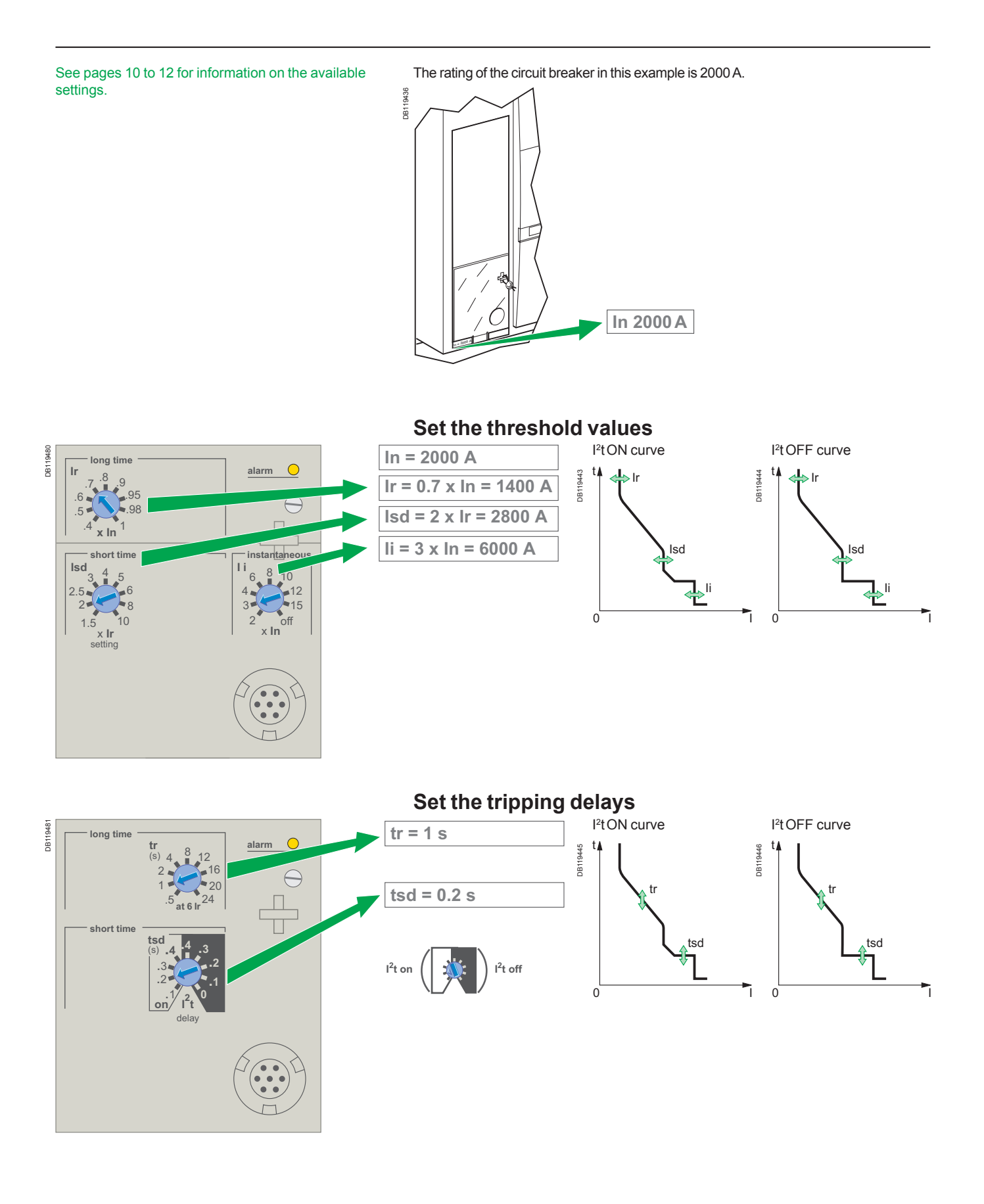

# Setting the Micrologic 6.0 A/E control unit

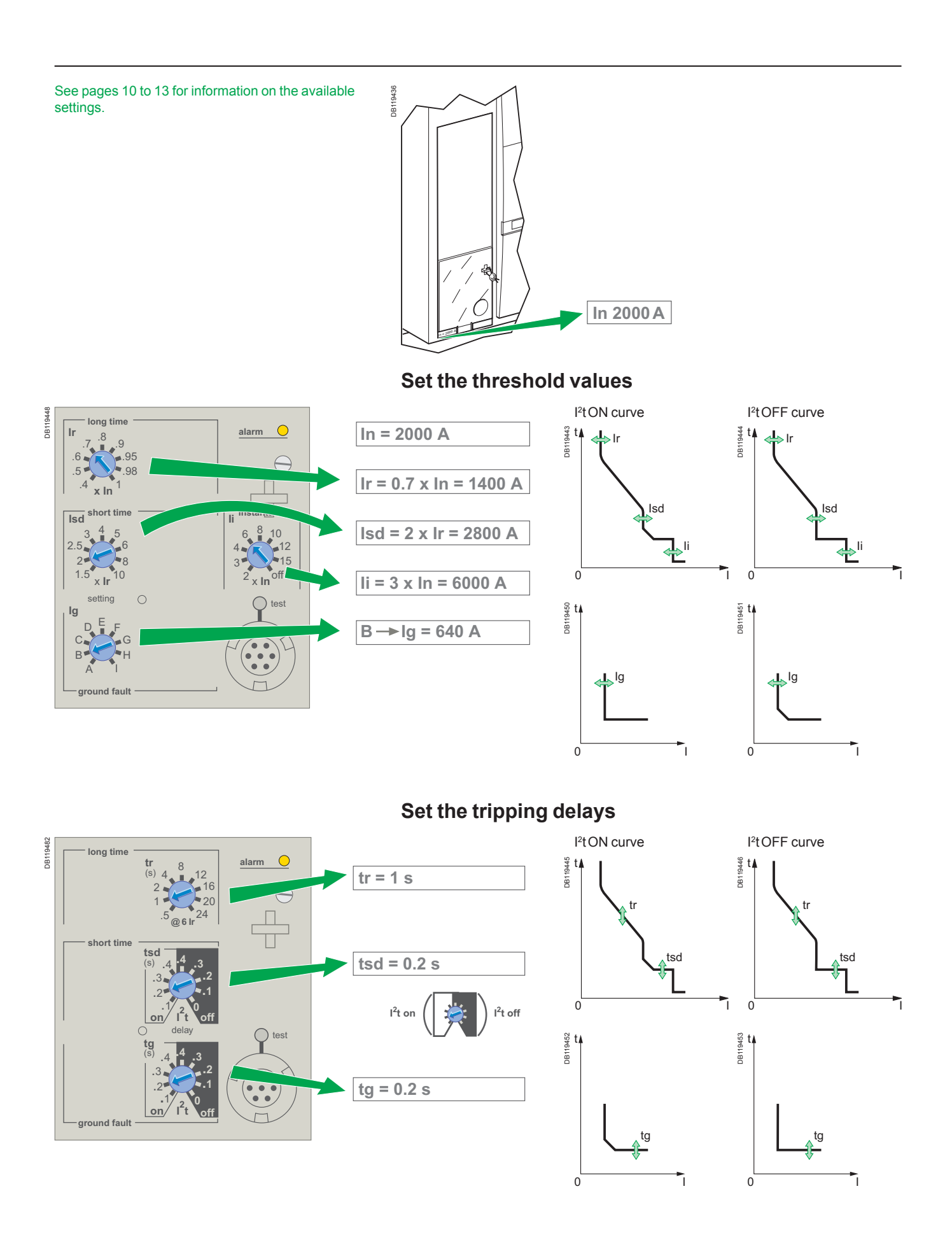

# Setting the Micrologic 7.0 A control unit

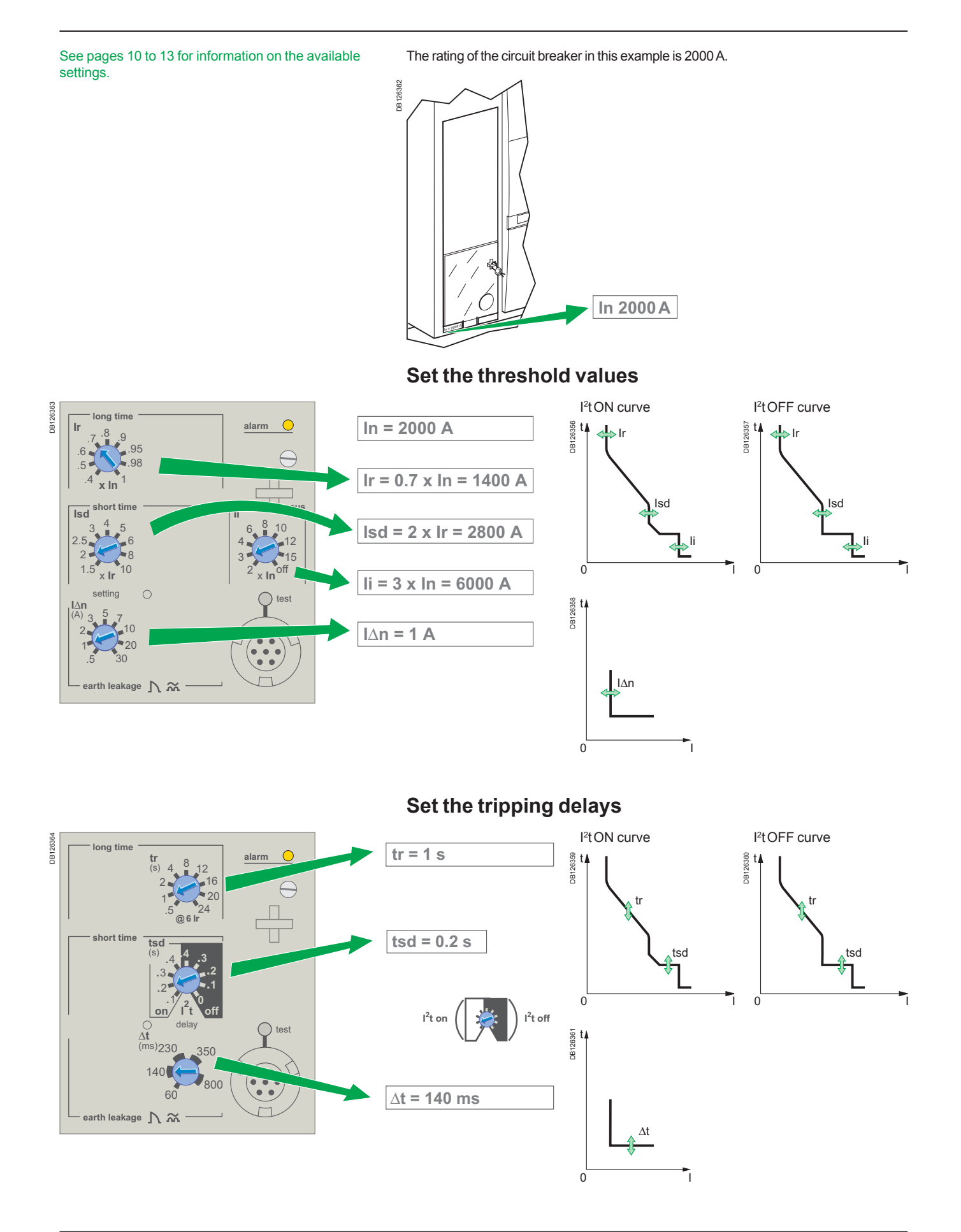

# Selecting the type of neutral protection

On four-pole circuit breakers, it is possible to select the type of neutral protection for the fourth pole:

- neutral unprotected (4P 3D)
   neutral protection at 0.5 ln (3D + N/2)
- neutral protection at In (4P 4D).

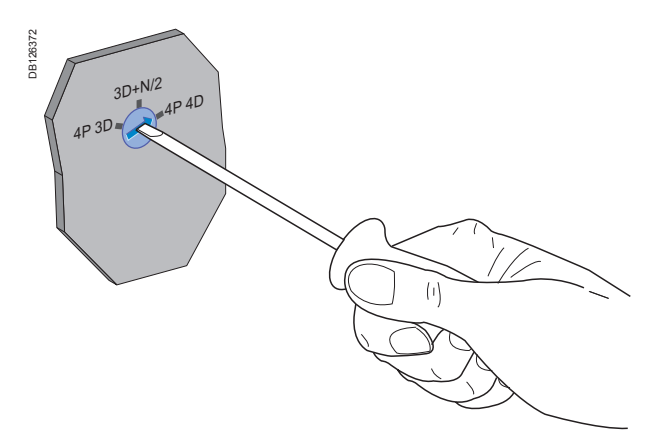

# **Current protection** Micrologic A and Micrologic E

### **Protection settings**

You can set the tripping curve of your control unit to match the needs of your installation using the parameters presented below.

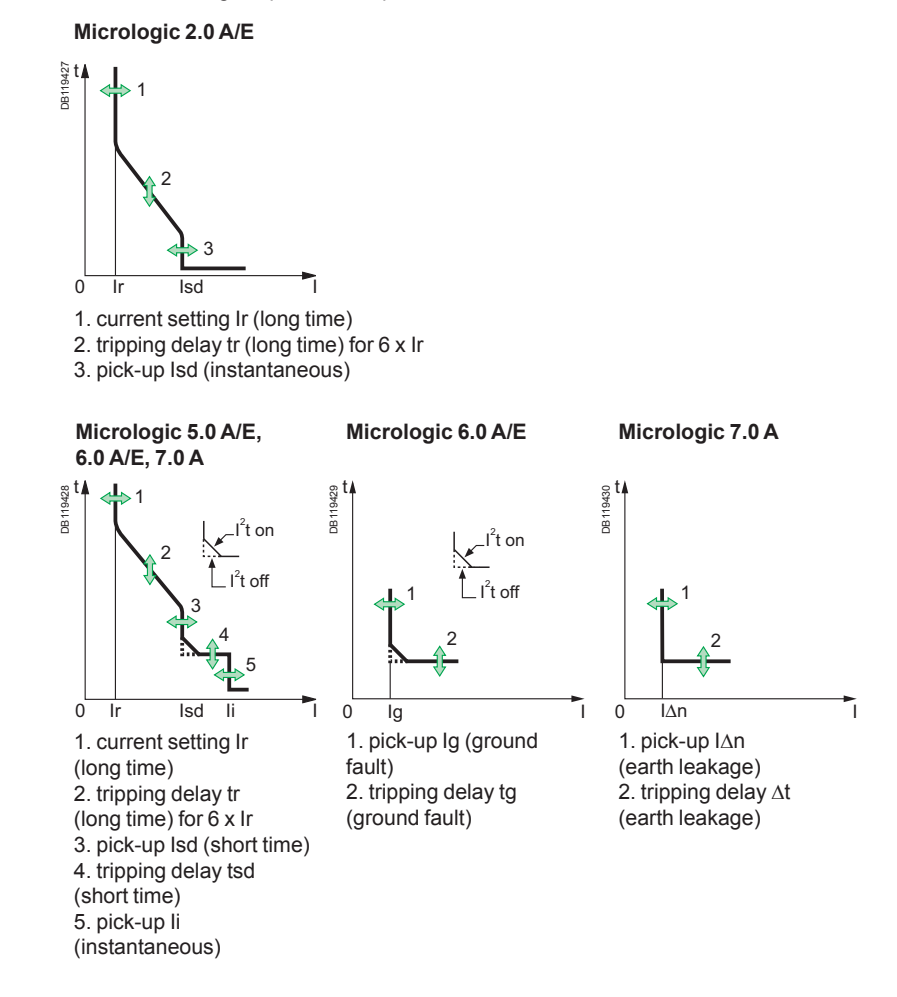

### Long-time protection

The long-time protection function protects cables (phases and neutral) against overloads. This function is based on true rms measurements.

#### Thermal memory

The thermal memory continuously accounts for the amount of heat in the cables, both before and after tripping, whatever the value of the current (presence of an overload or not). The thermal memory optimises the long-time protection function of the circuit breaker by taking into account the temperature rise in the cables. The thermal memory assumes a cable cooling time of approximately 15 minutes.

#### Long-time current setting Ir and standard tripping delay tr

| Micrologic cor     | ntrol unit     | Accurac     | y 2.0 A                                                       | /E, 5.0 | A/E, 6.0 | A/E an | d 7.0 A |     |      |      |      |
|--------------------|----------------|-------------|---------------------------------------------------------------|---------|----------|--------|---------|-----|------|------|------|
| Current setting    | Ir = In (*) x  |             | 0.4                                                           | 0.5     | 0.6      | 0.7    | 0.8     | 0.9 | 0.95 | 0.98 | 1    |
| 1.05 and 1.20 x lr |                |             | other ranges or disable by changing the long-time rating plug |         |          |        |         |     |      |      |      |
| Time delay (s)     | tr at 1.5 x Ir | 0 to - 30 % | 12.5                                                          | 25      | 50       | 100    | 200     | 300 | 400  | 500  | 600  |
| • • • •            | tr at 6 x Ir   | 0 to - 20 % | 0.5                                                           | 1       | 2        | 4      | 8       | 12  | 16   | 20   | 24   |
|                    | tr at 7.2 x Ir | 0 to - 20 % | 0.34                                                          | 0.69    | 1.38     | 2.7    | 5.5     | 8.3 | 11   | 13.8 | 16.6 |

\* In: circuit breaker rating.

The accuracy of the Ir setting may be enhanced by using a different long-time rating plug.

See "Changing the long-time rating plug" in the technical appendix.

## Discovering the functions

# **Current protection**

Micrologic A and Micrologic E

For the characteristics and external wiring of the zone selective interlocking function, see "Zone selective interlocking" in the technical appendix.

The portable test kit can be used to test the wiring between circuit breakers for the zone selective interlocking function.

### Short-time protection

■ The short-time protection function protects the distribution system against impedant short-circuits.

■ The short-time tripping delay can be used to ensure discrimination with a downstream circuit breaker.

- This function carries out true rms measurements.
- The I<sup>2</sup>t ON and I<sup>2</sup>t OFF options enhance discrimination with downstream protection devices.
- Use of I<sup>2</sup>t curves with short-time protection:
- $\hfill\square\hfill\hfill\hf$
- I<sup>2</sup>t ON selected: the protection function implements an I<sup>2</sup>t inverse-time
- curve up to 10 Ir. Above 10 Ir, the time curve is constant.

Zone selective interlocking (ZSI).

The short-time and ground-fault protection functions enable time discrimination by delaying the upstream devices to provide the downstream devices the time required to clear the fault. Zone selective interlocking can be used to obtain total discrimination between circuit breakers using external wiring.

#### Short-time pick-up lsd and tripping delay tsd

| Micrologic control unit |               |                      | 2.0 A/E, 5.0 A/E, 6.0 A/E and 7.0 A |     |     |     |     |   |   |   |    |  |
|-------------------------|---------------|----------------------|-------------------------------------|-----|-----|-----|-----|---|---|---|----|--|
| Pick-up                 | lsd = lr x ad | ccuracy ± 10 %       | 1.5                                 | 2   | 2.5 | 3   | 4   | 5 | 6 | 8 | 10 |  |
| Time delay (ms)         | settings      | I <sup>2</sup> t OFF | 0                                   | 0.1 | 0.2 | 0.3 | 0.4 |   |   |   |    |  |
| at 10 Ir                |               | I <sup>2</sup> t ON  |                                     | 0.1 | 0.2 | 0.3 | 0.4 |   |   |   |    |  |
| I <sup>2</sup> t ON or  | tsd (max rese | ttable time)         | 20                                  | 80  | 140 | 230 | 350 |   |   |   |    |  |
| I <sup>2</sup> t OFF    | tsd (max brea | k time)              | 80                                  | 140 | 200 | 320 | 500 |   |   |   |    |  |

### Instantaneous protection

■ The instantaneous-protection function protects the distribution system against solid short-circuits. Contrary to the short-time protection function, the tripping delay for instantaneous protection is not adjustable.

The tripping order is sent to the circuit breaker as soon as current exceeds the set value, with a fixed time delay of 20 milliseconds.

This function carries out true rms measurements.

#### Instantaneous pick-up Isd

| Micrologic control u | nit                        | 2.0 A | /E |     |   |   |   |   |   |    |  |
|----------------------|----------------------------|-------|----|-----|---|---|---|---|---|----|--|
| Pick-up              | Isd = Ir x accuracy ± 10 % | 1.5   | 2  | 2.5 | 3 | 4 | 5 | 6 | 8 | 10 |  |

#### Instantaneous pick-up li

| Micrologic control unit |                               | 5.0 A/E, 6.0 A/E and 7.0 A |              |             |   |   |    |    |    |     |  |
|-------------------------|-------------------------------|----------------------------|--------------|-------------|---|---|----|----|----|-----|--|
| Pick-up                 | li = ln (*) x accuracy ± 10 % | 2                          | 3            | 4           | 6 | 8 | 10 | 12 | 15 | OFF |  |
|                         |                               | * In: c                    | circuit-brea | aker ratino |   |   |    |    |    |     |  |

# **Current protection**

Micrologic A and Micrologic E

### Protection of the neutral conductor on four-pole circuit breakers

Protection of the neutral conductor depends on the distribution system. There are three possibilities.

| Type of neutral                        | Description                                                                                                    |
|----------------------------------------|----------------------------------------------------------------------------------------------------|
| Neutral unprotected                    | The distribution system does not require protection<br>of the neutral conductor.                                                                                                    |
| Half neutral protection<br>(at 0.5 ln) | <ul> <li>The cross-sectional area of the neutral conductor is half that of the phase conductors.</li> <li>The long-time current setting Ir for the neutral is equal to half the setting value.</li> <li>The short-time pick-up lsd for the neutral is equal to half the setting value.</li> </ul>                                                                                          |
|                                        | <ul> <li>The instantaneous pick-up Isd (Micrologic 2.0 A/E) for the neutral is equal to half the setting value.</li> <li>The instantaneous pick-up Ii (Micrologic 5.0 A/E / 6.0 A/E / 7.0 A) for the neutral is equal to the setting value.</li> </ul>                                                                                                    |
| Full neutral protection<br>(at In)     | <ul> <li>The cross-sectional area of the neutral conductor is equal to that of the phase conductors.</li> <li>The long-time current setting Ir for the neutral is equal to the setting value.</li> <li>The short-time pick-up Isd for the neutral is equal to the setting value.</li> <li>The instantaneous pick-ups Isd and Ii for the neutral are equal to the setting value.</li> </ul> |

# Neutral protection for three-pole devices Neutral protection is not available on three-pole devices.

# **Current protection**

Micrologic 6.0 A/E, 7.0 A

### Ground-fault protection on Micrologic 6.0 A/E

A ground fault in the protection conductors can provoke local temperature rise at the site of the fault or in the conductors.

The purpose of the ground-fault protection function is to eliminate this type of fault. There are two types of ground-fault protection.

| Туре                 | Description                                                                                                    |
|----------------------|----------------------------------------------------------------------------------------------------|
| Residual             | <ul> <li>The function determines the zero-phase sequence current, i.e. the vector sum of the phase and neutral currents.</li> <li>It detects faults downstream of the circuit breaker.</li> </ul>                                                                                                    |
| Source Ground Return | <ul> <li>Using a special external sensor, this function directly measures the fault current returning to the transformer via the earth cable.</li> <li>It detects faults both upstream and downstream of the circuit breaker.</li> <li>The maximum distance between the sensor and the circuit breaker is 10 m.</li> </ul> |

Ground-fault and neutral protection are independent and can therefore be combined.

#### Ground-fault pick-up Ig and tripping delay tg

The pick-up and tripping-delay values can be set independently and are identical for both the residual and "source ground return" ground-fault protection functions.

| Micrologic control unit |                                                    |                                                                                  |       | 6.0 A/E         |                 |                 |                 |                 |                 |                 |            |  |  |
|-------------------------|----------------------------------------------------|----------------------------------------------------------------------------------|-------|-----------------|-----------------|-----------------|-----------------|-----------------|-----------------|-----------------|------------|--|--|
| Pick-up                 | lg = ln (*) x … ;<br>In ≤ 400 A<br>400 A < ln ≤ 12 | $lg = ln (*) x accuracy \pm 10 %$<br>ln $\leq 400 A$<br>400 A < ln $\leq 1200 A$ |       | B<br>0.3<br>0.3 | C<br>0.4<br>0.4 | D<br>0.5<br>0.5 | E<br>0.6<br>0.6 | F<br>0.7<br>0.7 | G<br>0.8<br>0.8 | H<br>0.9<br>0.9 | <br>1<br>1 |  |  |
|                         | In > 1200 A                                        |                                                                                  | 500 A | 640 A           | 720 A           | 800 A           | 880 A           | 960 A           | 1040 A          | 1120 A          | 1200 A     |  |  |
| Time delay (ms)         | settings                                           | I <sup>2</sup> t OFF                                                             | 0     | 0.1             | 0.2             | 0.3             | 0.4             |                 |                 |                 |            |  |  |
| at 10 In (*)            |                                                    | I <sup>2</sup> t ON                                                              |       | 0.1             | 0.2             | 0.3             | 0.4             |                 |                 |                 |            |  |  |
| I <sup>2</sup> t ON or  | tg (max resetta                                    | able time)                                                                       | 20    | 80              | 140             | 230             | 350             |                 |                 |                 |            |  |  |
| I <sup>2</sup> t OFF    | tg (max break                                      | time)                                                                            | 80    | 140             | 200             | 320             | 500             |                 |                 |                 |            |  |  |
|                         |                                                    |                                                                                  | * 1   |                 |                 |                 |                 |                 |                 |                 |            |  |  |

In: circuit-breaker rating

### Earth-leakage protection on Micrologic 7.0 A

■ The earth-leakage protection function primarily protects people against indirect contact because an earth-leakage current can provoke an increase in the potential of the exposed conductive parts. The earth-leakage pick-up value l∆n is displayed directly in amperes and the tripping delay follows a constant-time curve.

- An external rectangular sensor is required for this function.
- This function is inoperative if the long-time rating plug is not installed.
- $\Lambda$  protected against nuisance tripping.
- ∩∩DC-component withstand class A up to 10 A.

#### Pick-up value $l \Delta n$ and tripping delay $\Delta t$

| Micrologic contro | ol unit                          | 7.0 A | ι   |     |     |      |   |    |    |    |  |
|-------------------|----------------------------------|-------|-----|-----|-----|------|---|----|----|----|--|
| Pick-up           | I∆n accuracy 0 to - 20 %         | 0.5   | 1   | 2   | 3   | 5    | 7 | 10 | 20 | 30 |  |
| Time delay (ms)   | settings                         |       |     |     |     |      |   |    |    |    |  |
|                   | $\Delta t$ (max resettable time) | 60    | 140 | 230 | 350 | 800  |   |    |    |    |  |
|                   | $\Delta t$ (max break time)      | 140   | 200 | 320 | 500 | 1000 |   |    |    |    |  |

# **Overload and fault indications**

Micrologic A and Micrologic E

All Micrologic A and Micrologic E control units are equipped with overload and fault indication LEDs.

### **Overload LED**

**DB126366** 

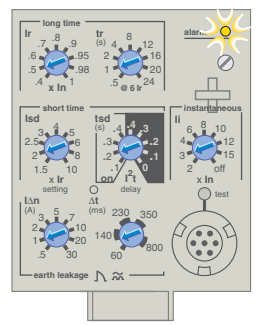

This LED signals that the long-time current setting Ir has been overrun.

### **Fault indications**

#### Important

B126345

DB126347

Ir.

The battery maintains the fault indications. If there are no indications, check the battery.

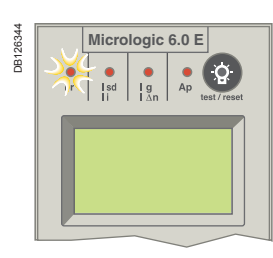

Micrologic 6.0 E

]₀{∏ [g\_

Ap

Signals tripping due to overrun of the long-time current setting Ir.

Signals tripping due to overrun of the short-time pickup Isd or instantaneous pick-up Isd or li.

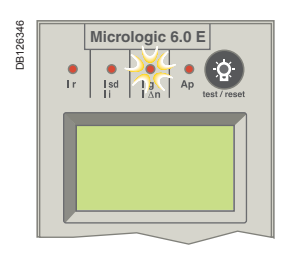

Micrologic 6.0 E

Q

Signals tripping due to overrun of the ground-fault pickup Ig or earth-leakage pick-up I∆n.

Signals tripping due to the auto-protection function of the control unit.

The auto-protection function (excessive temperature or short-circuit higher than circuit-breaker capacity) opens the circuit breaker and turns on the Ap LED.

#### Important

If the circuit breaker remains closed and the Ap LED remains on, contact the Schneider Electric after-sales support department.

## Measurements

Micrologic A and Micrologic E

### Measurement and display possibilities

Micrologic A measures instantaneous currents and stores the maximum values in maximeters.

■ In addition to the values measured by Micrologic A, Micrologic E measures voltage, power and energy.

Micrologic A and Micrologic E measurements can be displayed on:

■ the digital screen of the control unit (see page 24 for Micrologic A and page 25 for Micrologic E)

■ an optional FDM121 Front Display Module (see page 41)

■ a PC via the Modbus communication (COM) option (see page 38).

In addition, a bargraph on the front of the control unit continuously displays the currents measured on phases 1, 2 and 3 as a percentage of the long-time current setting Ir.

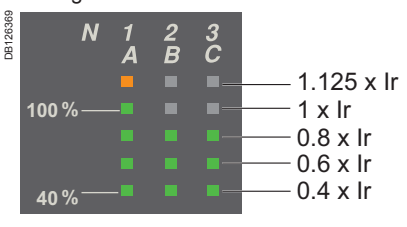

The following table indicates Micrologic A and Micrologic E measurement and display possibilities.

| Measurements                                                                                | Microlog | ic | Displayed on |        |     |
|---------------------------------------------------------------------------------------------|----------|----|--------------|--------|-----|
|                                                                                             | Α        | E  | Micrologic   | FDM121 | СОМ |
| Instantaneous currents I1, I2, I3, IN, Ig $(I\Delta N)^{(1)}$                               | -        | -  | -            | •      | •   |
| Current maximeters<br>I1max, I2max, I3max, INmax,<br>Igmax, (I∆Nmax) <sup>(1)</sup>         | •        | •  | •            | •      | •   |
| Demand current II, I2, I3, IN (1)                                                           |          |    |              |        |     |
| Demand current maximeters<br>(peak demand) II max, I2 max,<br>I3 max, IN max <sup>(1)</sup> |          | •  |              |        |     |
| Phase-to-phase voltages<br>V12, V23, V31 (3-wire and<br>4-wire systems)                     |          |    | •            | •      | •   |
| Phase-to-neutral voltages<br>V1N, V2N, V3N (4-wire<br>systems) <sup>(2)</sup>               |          | •  | •            | -      | •   |
| Average voltage Vavg                                                                        |          |    |              |        |     |
| Voltage unbalance Vunbal                                                                    |          |    |              |        |     |
| Instantaneous powers P, Q, S                                                                |          |    | •            |        |     |
| Power maximeters<br>Pmax, Qmax, Smax                                                        |          | •  |              | •      | •   |
| Demand active power P                                                                       |          |    | •            |        |     |
| Demand apparent power $\overline{S}$                                                        |          |    |              |        | •   |
| Demand power maximeter<br>(peak demand) Pmax                                                |          | -  |              | •      | •   |
| Instantaneous power factor PF                                                               |          |    | •            |        |     |
| Active energy Ep                                                                            |          |    |              |        |     |
| Reactive and apparent energy Eq, Es                                                         |          | •  |              | •      | •   |
|                                                                                             |          |    |              |        |     |

(1) The display of the Neutral current (IN) is available with Micrologic E when the parameter "type of network" has been set to 4 Wire 4ct (44). See page 32.

(2) Important: for 3-pole circuit breakers used on 4-wire systems (3ph + N), terminal VN on the Micrologic control unit must always be connected to the neutral. If this is not done, the phase-to-neutral voltage measurements can be erroneous.

**Note:** If no information is displayed on the screen, see: "Micrologic digital display" in the technical appendix.

# **Measurements** Micrologic A and Micrologic E

### **Measurement definitions**

| Measurements                     | Definition                                                                                                    |
|----------------------------------|----------------------------------------------------------------------------------------------------|
| Instantaneous current            | The rms value of the instantaneous time current.                                                                                                    |
| Neutral current                  | Available with a 4-pole breaker                                                                                                    |
| Current maximeter                | Maximum value of the instantaneous time current<br>(refreshed every 500 ms) since Micrologic installation<br>or last reset.                                                                                                    |
| Demand current <sup>(1)</sup>    | Mean of all instantaneous time current values over a given user-adjustable time interval (e.g. 10 min).                                                                                                    |
| Voltage                          | The rms value of the voltage.                                                                                                    |
| Average voltage                  | Average of the 3 phase-to-phase voltages V12, V23<br>and V31:<br>V avg = $\frac{V12 + V23 + V31}{3}$                                                                                                    |
| Voltage unbalance                | Voltage unbalance on the most unbalanced phase,<br>displayed as a percentage of Vavg.<br>V avg<br>U<br>V avg<br>U<br>V avg<br>U<br>V avg<br>U<br>V avg<br>U<br>V avg<br>U<br>V avg<br>U<br>V avg<br>V avg |
| Instantaneous power              | P: total active power<br>Q: total reactive power<br>S: total apparent power<br>P, Q and S are rms instantaneous values.                                                                                                    |
| Power maximeter                  | Maximum value of the instantaneous time power<br>(refreshed every 1 s) since Micrologic installation<br>or last reset.                                                                                                    |
| Demand power <sup>(1)</sup>      | Mean of all instantaneous time power values over a given user-adjustable time interval (e.g. 10 min).                                                                                                    |
| Instantaneous power<br>factor PF | PF = P / S                                                                                                    |
| Total energy                     | Ep: total active energy<br>Eq: total reactive energy<br>Es: total apparent energy                                                                                                    |

(1) For details on how demand is calculated, see "Calculating demand values" in the technical appendix page 52.

### **Discovering the functions**

# **Trip history and pre-alarms** Micrologic E

Micrologic E control units let you access information that can be used to analyse or avoid circuit breaker tripping, thereby increasing the overall availability of your installation. Available information includes the trip history and tripping pre-alarms.

### Trip history

The trip history displays the list of the last 10 trips. For each trip, the following indications are recorded and displayed:

- the tripping cause: Ir, Isd, Ii, Ig or Auto-protection (Ap) trips
- the date and time of the trip (requires communication option) in order to set Date and Time.

List of trip causes:

- overloads (Ir)
- short-circuits (Isd or Ii)
- ground faults (Ig)
- auto-protection (Ap).

The trip history display is presented on page 28.

### **Pre-alarms**

#### Definition

Micrologic E control units can be set to deliver pre-alarms via their optional M2C contacts (see page 38). These pre-alarms can be used to warn operators that the current is approaching a trip threshold. In this way, remedial measures (e.g. load-shedding, maintenance, etc.) can be taken before the circuit breaker trips, avoiding unnecessary shutdowns.

Two types of pre-alarms are available, depending on the control unit.

■ Long-time protection pre-alarm: all Micrologic E control units can be set to deliver a pre-alarm via one of their two outputs when the current reaches 90 % of the longtime protection current setting Ir.

■ Ground-fault protection pre-alarm: Micrologic 6.0 E control units can also be set to deliver a pre-alarm via one of their two outputs when the current reaches 90 % of the ground-fault protection pickup Ig. Both Ir and Ig pre-alarms can be implemented if neither of the two outputs are required for other functions.

See page 32 for general information on output settings (M2C contacts) or page 35 for an example of how to set an output to implement these or other functions.

#### Operation

The Ir and Ig pre-alarms are delivered via the non-latching outputs (M2C contacts) of Micrologic E control units.

Pickup (pre-alarm activation): when the current exceeds the pickup threshold (equal to 90 % of the Ir current setting or Ig pickup), the output state changes from 0 to 1 after a time delay of 0.1 second.

■ Dropout (pre-alarm deactivation): when the current falls below the dropout threshold (equal to 85 % of the Ir current setting or Ig pickup), the output state returns to 0 after a non-adjustable time delay of 0.1 second and the pre-alarm is automatically deactivated.

|              | Pickup (pre-alarm | activation) | Dropout (pre-alarm deactivation) |            |  |  |
|--------------|-------------------|-------------|----------------------------------|------------|--|--|
|              | Threshold         | Time delay  | Threshold                        | Time delay |  |  |
| Ir pre-alarm | 90 % of Ir        | 0.1 s       | 85 % of Ir                       | 0.1 s      |  |  |
| lg pre-alarm | 90 % of Ig        | 0.1 s       | 85 % of Ig                       | 0.1 s      |  |  |

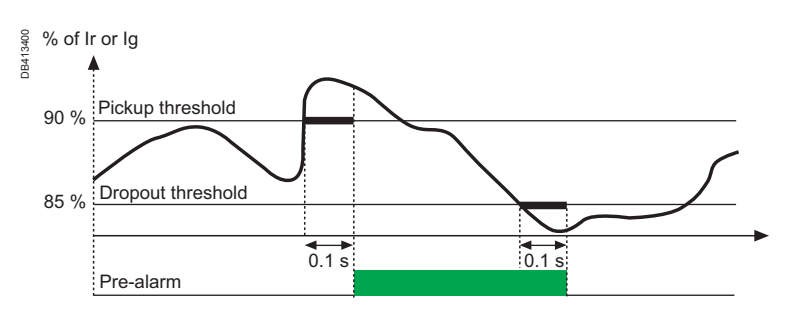

# HMI display modes

### Definitions

- Micrologic A has a single display mode: Tree Navigation mode.
- Micrologic E has two display modes: Tree Navigation and Quick View modes.

#### **Tree Navigation mode**

■ Tree Navigation is a manual scroll mode using the and buttons on a Micrologic A or E control unit.

All information can also be viewed on an optional FDM121 Front Display Module or on a PC using the communication option (see table page 38).

- Two navigation trees are provided for each Micrologic control unit:
- □ a Display tree to view the main values and settings of the control unit
- $\hfill\square$  a Setting tree to modify the settings.

You can enter the Setting tree from any screen of the Display tree by pressing the and subtrons simultaneously.

• Each tree is divided up into several branches (see opposite page). Use the button to scroll through the different branches of a tree. When on the last branch, pressing the button returns you to the instantaneous I1 current screen of the Display tree.

Each branch provides access to values or settings that depend on the type of Micrologic control unit, for example:

□ measurements (instantaneous current, demand current, maximum instantaneous, current, voltage, power, energy, etc.)

- □ trip history
- protection setting display

□ settings (for modification of communication, measurement or output parameters).

Use the button to scroll through the different screens of a given branch. Press

the multiple button at any time to proceed to the next branch.

■ All the screens of the Micrologic A navigation trees are detailed on page 24.

All the screens of the Micrologic E navigation trees are detailed on page 25.

#### **Quick View mode**

- Micrologic E also offers a Quick View display mode.
- This mode can be used to let the display automatically scroll through up to 10 screens.
- An override function is available to allow manual scrolling.

Quick View is the factory-set display mode for Micrologic E. You can easily switch

between Quick View and Tree Navigation modes by briefly pressing the button.
You can modify the Quick View screens defined in the default configuration and

the screen display time.

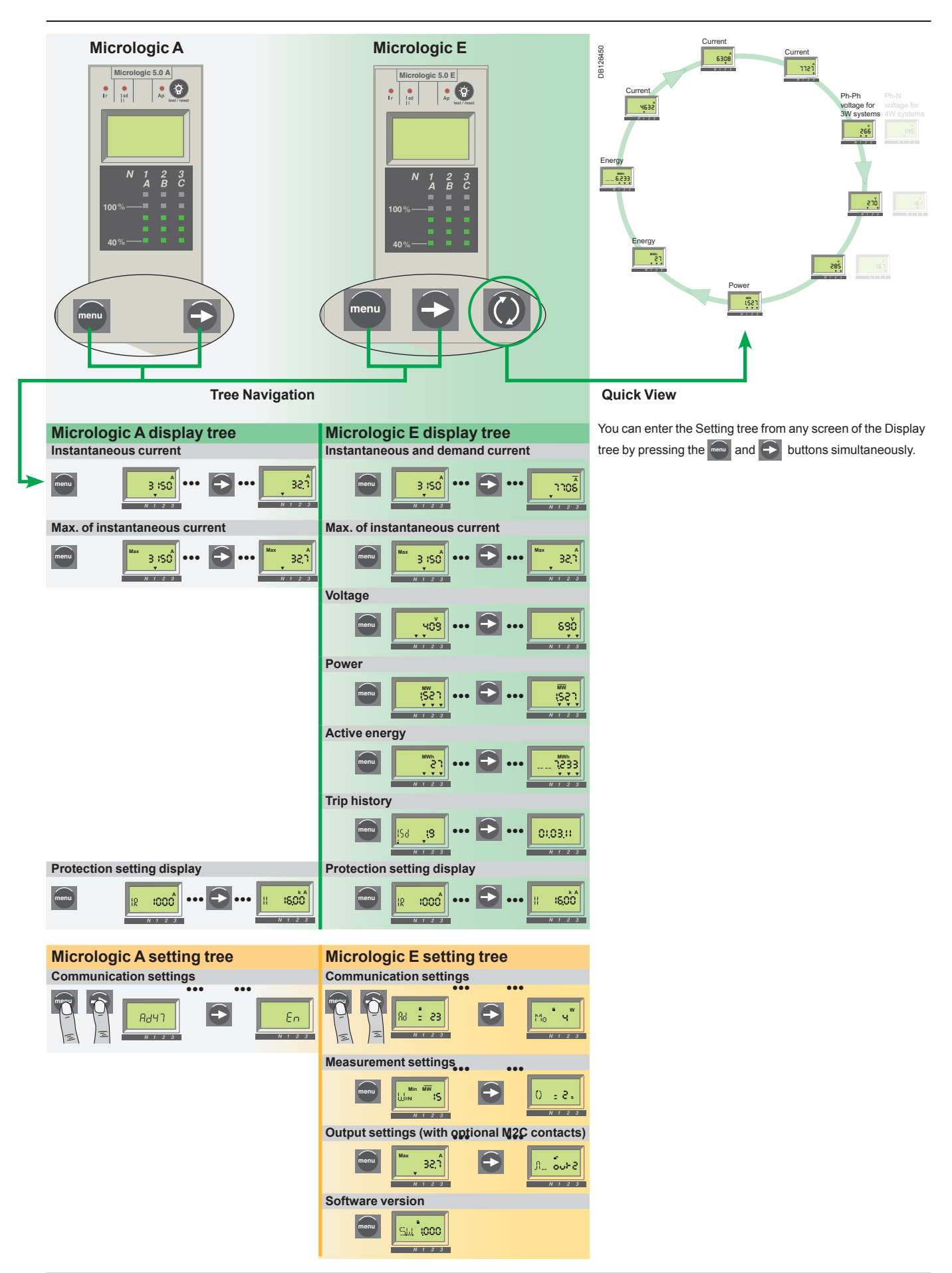

## Using the HMI

# Quick View mode (Micrologic E)

Presentation

Quick View allows the operator to quickly view the most important electrical measurements (currents, voltages, active power, energy) without having to touch the control unit keypad. The screens automatically scroll in a circular manner so that the operator can view all the main electrical measurements one after another. The current bargraph and overload LED remain visible at all times in Quick View mode.

### **Quick View screen descriptions**

Quick View can be used to display the screens defined in:

- the factory configuration
- a custom configuration.

#### Screens defined in the factory configuration

Micrologic E control units come with a factory Quick View configuration including the following 9 screens, scrolled in the indicated order:

- 1. Current of phase 1/A
- 2. Current of phase 2/B
- 3. Current of phase 3/C
- 4. Voltage: phase-to-neutral (V1N) or phase-to-phase (V12)
- 5. Voltage: phase-to-neutral (V2N) or phase-to-phase (V23)
- 6. Voltage: phase-to-neutral (V3N) or phase-to-phase (V31)
  - 7. Total active power
  - 8. Active energy: whole number part (up to 6 digits) in MWh

9. Active energy: last digit of whole number part plus 3 digits of decimal part

Each screen is displayed for 2 s before being replaced by the next in the list. This duration can be adjusted from 1 s to 9 s in 1 s steps (see "Measurement settings - Quick View display duration" on page 30).

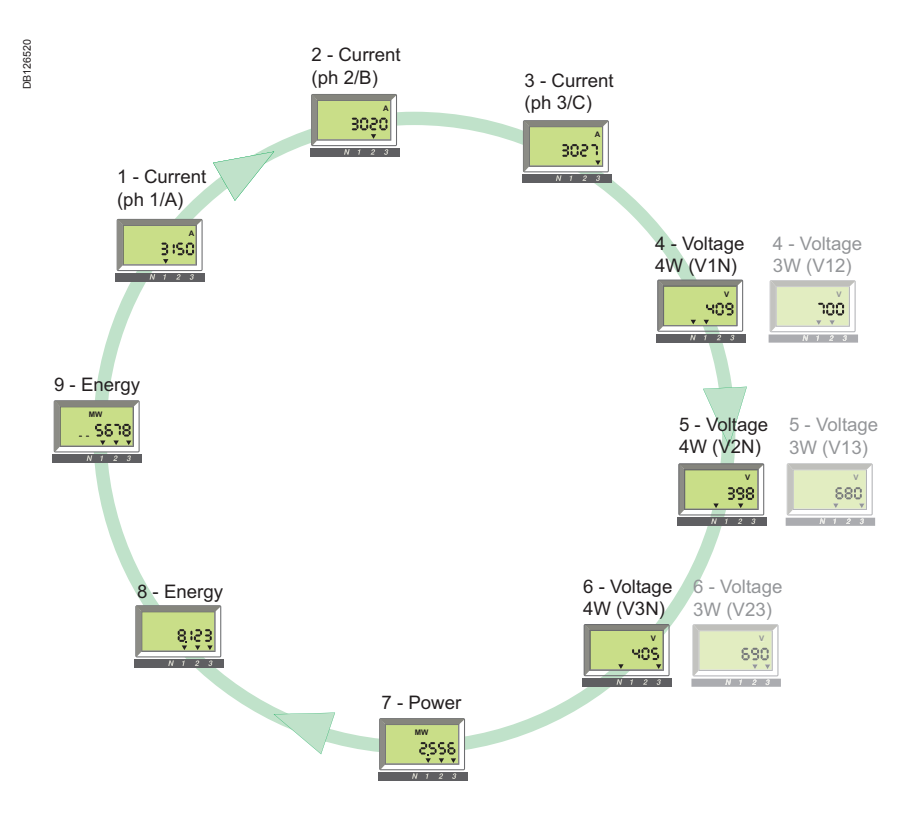

# Quick View mode (Micrologic E)

Jse

### Activating / Deactivating Quick View

■ When energised for the first time, Micrologic E automatically activates Quick View and scrolls through the factory-configured screens.

Press the O button briefly (<1 s) to activate the classical tree navigation mode.</p>
Press again briefly (<1 s) to return to Quick View mode.</p>

■ In both Tree Navigation and Quick View modes, the first screen displayed is screen 1, but in tree navigation mode, finally the screen changes to display the instantaneous current of the most heavily loaded phase.

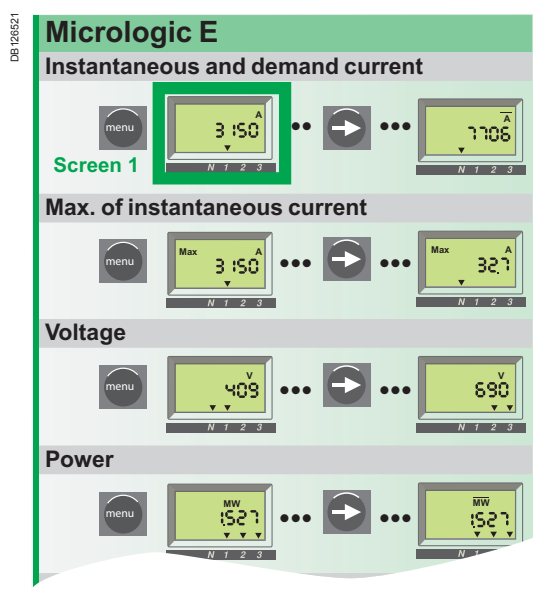

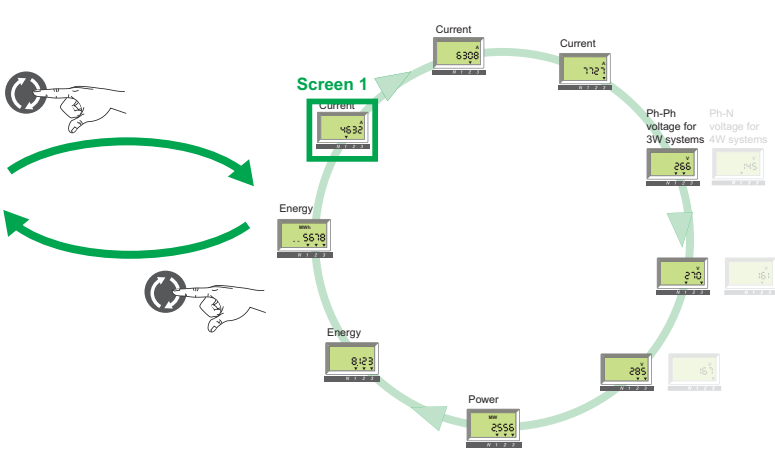

### Manual control of Quick View scrolling

Automatic scrolling of Quick View screens can be stopped, for example to display a screen for more than 2 seconds in order note measurements.

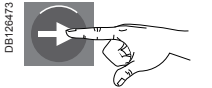

Press briefly (< 1 s) Stops scrolling and displays the present screen for 20 s if no other action is taken.

It is then possible to manually scroll through each Quick View screen one after the other.

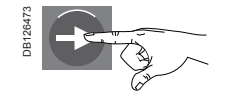

Press briefly (< 1 s) Displays the next screen for 20 s if no other action is taken.

### **Returning to automatic scrolling**

After a period of 20 s with no action, automatic scrolling is automatically reactivated.

# Events causing the interruption of automatic scrolling

Automatic scrolling of Quick View screens is also interrupted by the following events:

- tripping (interrupted until the trip is reset by pressing the button)
- change in a protection setting
- battery test (while the test button is pressed).

# Quick View mode (Micrologic E)

Customisation

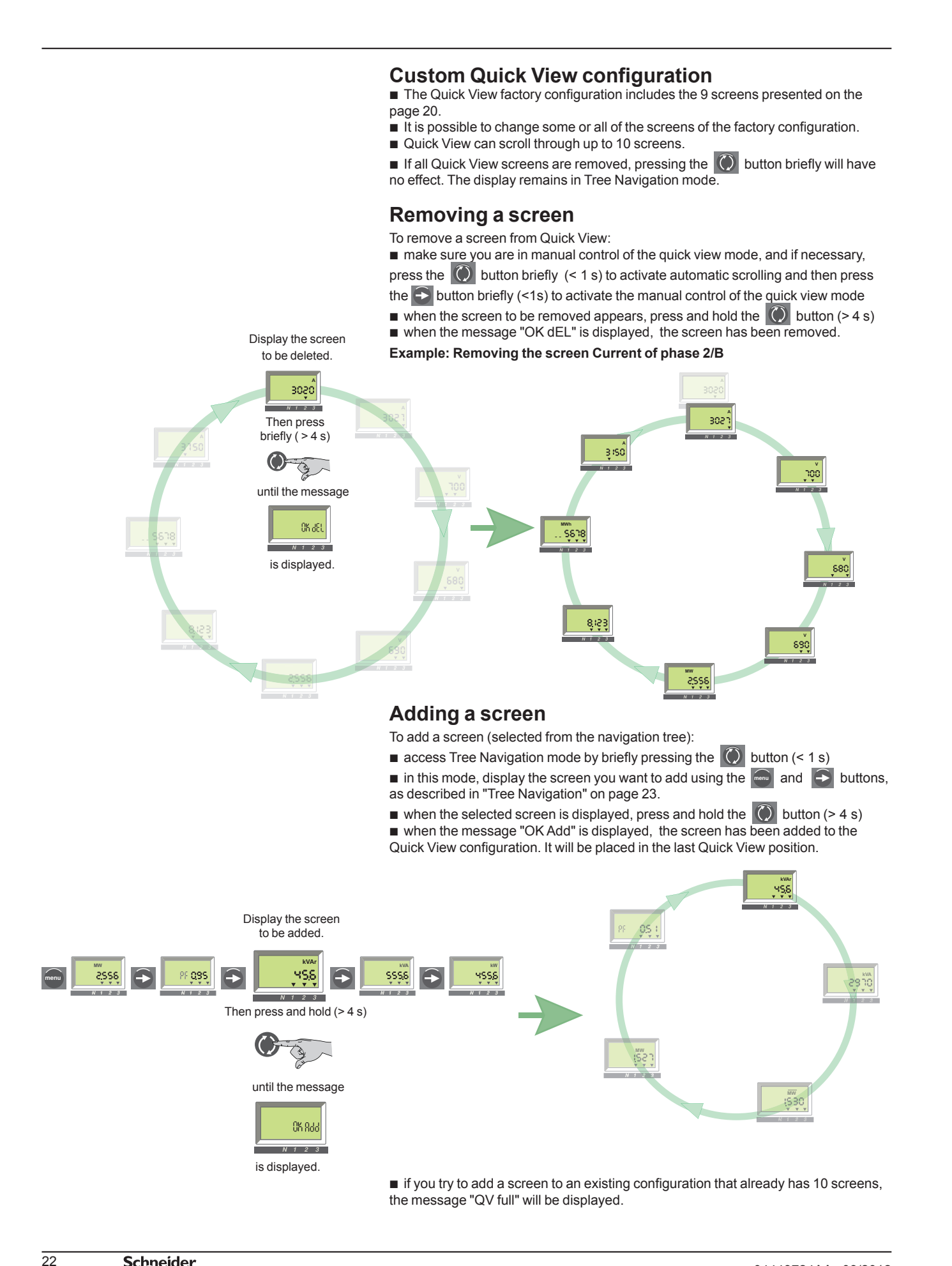

Presentation

### Tree Navigation

The classical navigation trees presented in the "HMI introduction" on page 19 provide access to all the screens of Micrologic A or Micrologic E control units.

■ The different screens are accessible using the end and subtrons and are organised in branches corresponding to a given type of information.

The following branches are available, in the indicated order, depending on the type of Micrologic control unit:

| Branch (type of information)                 | Micrologic A | Micrologic E |
|----------------------------------------------|--------------|--------------|
| Display tree                                 |              |              |
| Instantaneous current                        | •            |              |
| Instantaneous and demand current             |              |              |
| Maximeters for instantaneous current         |              |              |
| Voltage                                      |              |              |
| Power (total of 3 phases)                    |              |              |
| Active energy (total of 3 phases)            |              |              |
| Trip history (last 10)                       |              |              |
| Protection setting display                   | •            | •            |
| Setting tree                                 |              |              |
| Communication settings                       | •            | •            |
| Measurement settings                         |              |              |
| Output settings (with optional M2C contacts) |              |              |
| Software version                             |              |              |
|                                              |              |              |

### Navigating with the keypad buttons

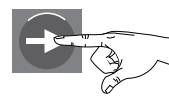

Press briefly (<1s) (symbol: a white hand)

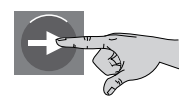

Press and hold (>4s) (symbol: a grey hand)

### Screen information

The positions of the downward arrows (one, two or three arrows) under the information displayed on the screen indicate the phases concerned, as shown for example in the screens below.

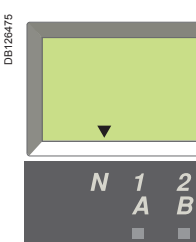

(arrow above the N).

100%

8

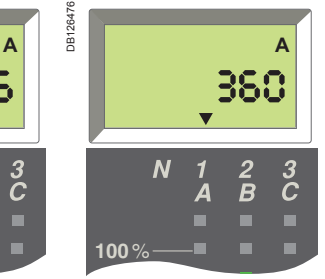

6 A current in the neutral 360 A current in phase 1/A (arrow above 1/A).

If no particular action is taken, the system displays the instantaneous current of the most heavily loaded phase.

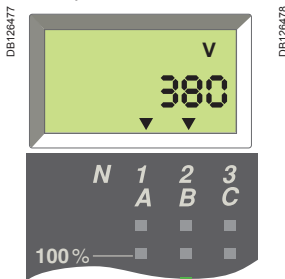

380 V phase-to-phase voltage between phases 1/A and 2/B (arrows above 1/A and 2/B).

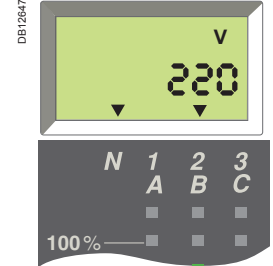

220V phase-to-neutral voltage between phase 2/B and neutral (arrows above N and 2/B).

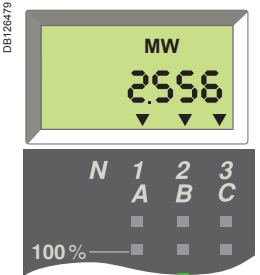

2.556 MW total active power of the 3 phases (arrows above the 3 phases).

### **Default screen**

DB 126492

Example: Phase 1 is the most heavily loaded.

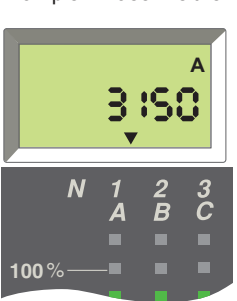

# Micrologic A menu display

The figures below show all the screens of the 2 Micrologic A **navigation trees** with all details concerning screen content and navigation between the various branches and screens of the trees.

| Display tree branches                                                          | Screens                                                    |
|--------------------------------------------------------------------------------|------------------------------------------------------------|
| Default display<br>(instantaneous current of the most heavily<br>loaded phase) |                                                            |
| Instantaneous currents                                                         | I1 I2 I3 IN Ig (Micrologic 6.0 A)<br>I∆n (Micrologic 7.0 A |
|                                                                                |                                                            |
| Instantaneous current maximeters<br>To reset current maximeters, see page 27.  | I1 I2 I3 IN Ig (Micrologic 6.0 A)<br>I∆n (Micrologic 7.0 A |
|                                                                                |                                                            |
| Protection setting display<br>(See details on page 29)                         |                                                            |
|                                                                                |                                                            |
| Patting tree branches                                                          | Sereene                                                    |
|                                                                                |                                                            |
| (See details on page 30)                                                       |                                                            |

## Micrologic E menu display

The figures below show all the screens of the 2 Micrologic E navigation trees with all details concerning screen content and navigation between the various branches and screens of the trees. **Display tree branches** Screens Default display (instantaneous current of the most heavily 3 ISO loaded phase) IN Ig (Micrologic 6.0 E) Instantaneous and demand currents 11 12 13 าาะาิ ŝŝŝ ъî 6308 4835 11 12 13 IN êşse â yssô ô าาอร์ Instantaneous current maximeters 11 12 13 IN Ig (Micrologic 6.0 E) To reset current maximeters, see page 27. 1154 ำระล์ ő ำา 5355 Voltages (3-wire systems) V12 V23 V31 <u>şê</u>ê , șî s ssē Voltages (4-wire systems) V1N V2N V3N V12 V23 V31 зчŠ Р PF Q S Demand P Power Active Power is displayed positively or เรือา <u>05</u> ( 29,00 . (\$30 negatively according to the parameter Power sign (see page 32). Active energy Ep (MWh) Ep (MWh) Ep is displayed in MWh on 2 screens, -95 6533 see details on page 26. To reset active energy, see page 27. **Trip history** The trip history displays the list of the last ten trips. (see details on page 28) Protection settings display The protection settings displayed depend on the model of the Micrologic E control unit. (see details on page 29) Setting tree branches Screens **Communication settings** (see details on page 32) 19,8 ÷ε **Measurement settings** (see details on page 32) € Щ ЧЗ сх 5.87 Output settings (with optional M2C contacts) (see details on page 32) Software version 5W **1000** 

# **Tree Navigation mode** Displaying total active energy (Micrologic E)

### Energy

The total active energy (Ep) consumed since Micrologic energisation is displayed on 2 screens:

- the first screen displays the whole number part of total energy in MWh
- the second screen displays the decimal part of total energy in MWh.

Example: display of Ep = 26.233 MWh (26233 kWh)

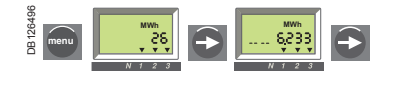

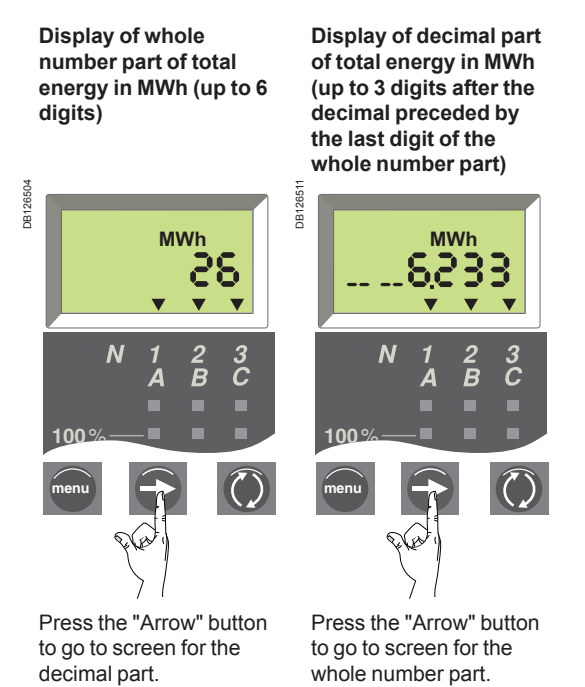

The total active energy (Ep) is calculated and displayed positively whatever the value of the parameter Power sign. The Maximum totale active energy displayed is 999 999 MWh. If the total active energy keeps increasing, the value displayed is 999 999 999 MWh.

Resetting current maximeters and total active energy

### Resetting the maximum current values

Reset of the corresponding memory register.

**DB 12649** 

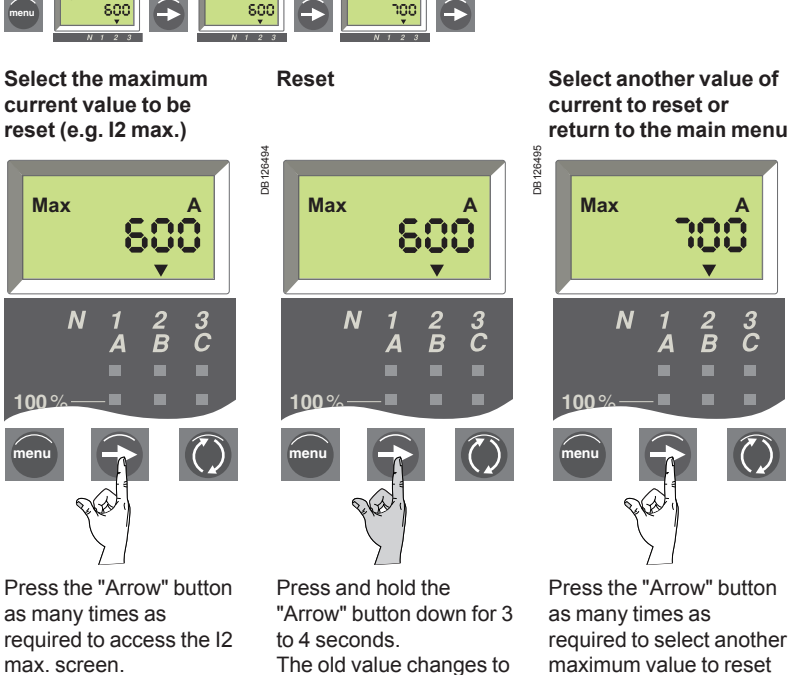

the present value (the new maximum).

return to the main menu

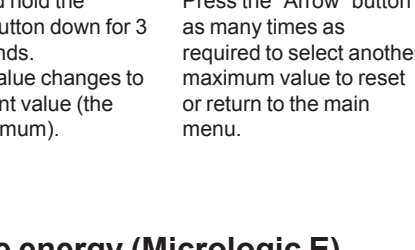

### Resetting the total active energy (Micrologic E)

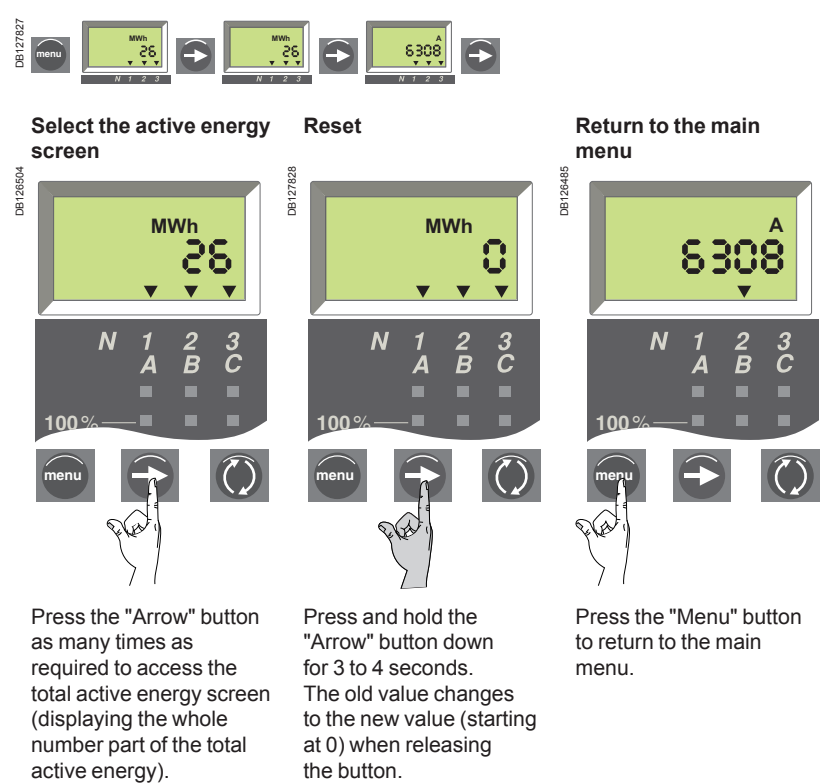

# **Tree Navigation mode** Displaying the trip history (Micrologic E)

### Introduction

The trip history displays the list of the last 10 trips.

For each trip, the following indications are recorded and displayed:

- the tripping cause: Ir, Isd, Ii, Ig or Auto-protection (Ap) trips
- the date and time of the trip (requires communication option in order to set date and time).

**Example 1**: Display for the first (most recent) trip of the five trips recorded in the trip history.

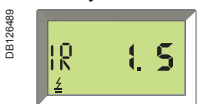

Ir: tripping cause. <u><u>±</u>: symbol indicating trip history display 1: trip number (1 being the most recent) 5: total number of trips recorded.</u>

Example 2: Display for the ninth trip of the ten trips recorded in the trip history.

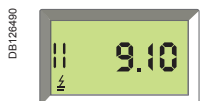

li: tripping cause. <u>∠</u>: symbol indicating trip history display

9: trip number (1 being the most recent)

10: total number of trips recorded.

### List of trip screens for the various causes

| Cause                  | Comment                  | Screen display |
|------------------------|--------------------------|----------------|
| Ir trip                | Long-time protection     | IR <b>:S</b>   |
| Isd trip               | Short-time protection    | <b>8.5</b> b2l |
| li <sup>(1)</sup> trip | Instantaneous protection | 15d <b>3.5</b> |
| lg trip                | Ground-fault protection  | 16 <b>45</b>   |
| Ap trip                | Auto-protection          | 8P <b>S.S</b>  |

(1) Instantaneous protection trips (**li**) are indicated on the trip history screen in the same way as short-time protection trips (**ISd**). Both are caused by short-circuits.

### Trip date and time

For each trip history screen, Micrologic E will display the date and time of the trip. Every time the 24 VDC control voltage is energised, date and time restart at January first 2000. Therefore, it is strongly recommanded to set date and time periodically (at least once an hour).

The setting of the Micrologic E date and time requires the communication option and can be set in one of 2 ways:

via the front display module FDM121

■ or using a supervision software (RCU, ION-Enterprise, etc.).

2 screens (date and time) will be displayed successively when the S button is pressed:

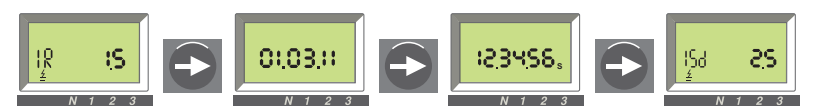

In this example, date is January third 2011 and time is 12 h 34 min and 56 s.

Displaying the protection settings

|                                 | Micrologic control unit<br>2.0 A 5.0 A 6.0 A 7.0 A<br>2.0 E 5.0 E 6.0 E |                                                                        |                     |
|---------------------------------|-------------------------------------------------------------------------|------------------------------------------------------------------------|---------------------|
| Long-time current setting Ir    |                                                                         | Select the "Settings"<br>menu.<br>The Ir value is displayed<br>first.  | IR :400             |
| Long-time tripping delay tr     |                                                                         | Press the "arrow" button<br>to go on to the tr value.                  | FR is               |
| Short-time pick-up Isd          |                                                                         | Press the "arrow" button<br>to go on to the<br>short-time Isd value.   | 158 <b>2800</b>     |
| Short-time tripping delay tsd   |                                                                         | Press the "arrow" button<br>to go on to the tsd value.                 | 458 <b>0,200</b> ,  |
| Instantaneous pick-up li        |                                                                         | the instantaneous li<br>value.                                         | 11 OF Â             |
| Ground-fault pick-up Ig         |                                                                         | Press the "arrow" button<br>to go on to the Ig value.<br>or            | 16 <b>4Ô</b>        |
| Earth-leakage pick-up l∆n       |                                                                         | the l∆n value.                                                         | I <sub>4N</sub> :3: |
| Ground-fault tripping delay tg  |                                                                         | Press the "arrow" button<br>to go on to the tg value.<br>Or            | 8 <b>0.200</b> ,    |
| Earth-leakage tripping delay ∆t |                                                                         | the ∆t value.                                                          | ∆ <b>⊦ 0,:00</b> s  |
|                                 |                                                                         | Press the "arrow" button<br>to return to the<br>beginning of the menu. | IR <b>1400</b>      |

Micrologic A set-up

### Set-up parameters

When the communication option is used with Micrologic A, the communication parameters must be set. The following table lists these parameters and indicates their possible values.

The procedure to change the settings is described on the next page.

| Parameters           | Definition                                                                                                    | Format<br>(X = digit) | Default value<br>(units) | Default value<br>screen | Possible values              |
|----------------------|----------------------------------------------------------------------------------------------------|-----------------------|--------------------------|-------------------------|------------------------------|
| <b>Communication</b> | settings <sup>(1)</sup> for Micrologic A with co                                                                                   | mmunicatio            | n option (Mo             | dbus network)           |                              |
| Modbus address       | Unique Modbus address of Micrologic A<br>on the Modbus network to which it is<br>connected.                                        | ХХ                    | 47                       | АдЧ7<br>N 1 2 3         | 1 to 47                      |
| Baud rate            | Number of kbits/s (kbauds) exchanged on<br>the Modbus network. It must be set to the<br>same value for all devices on the network. | XX.X                  | 19.2 (kb)                | 6 19.2<br>N T 2 3       | 9.6 / 19.2                   |
| Parity               | Used for error checking based on the number of bits in the transmitted data group.                                                 | Eorn                  | E                        | PE<br>N 1 2 3           | E (Even)<br>n (None)         |
| Language             | Work language for the screens                                                                                                    | En or Fr              | En                       |                         | En (English)<br>Fr ( French) |

(1) When the communication option is used, the communication parameters must be set. The communication module should be set up only when installed. Modification of a parameter on a system already in operation may lead to communication faults.

Micrologic A set-up

### Setting procedure

■ Briefly press the button to scroll through the possible settings for a given parameter.

■ Press the → button somewhat longer to save the setting and go on to the next parameter.

■ After selecting the language, press and hold the button to return to the "Metering" menu.

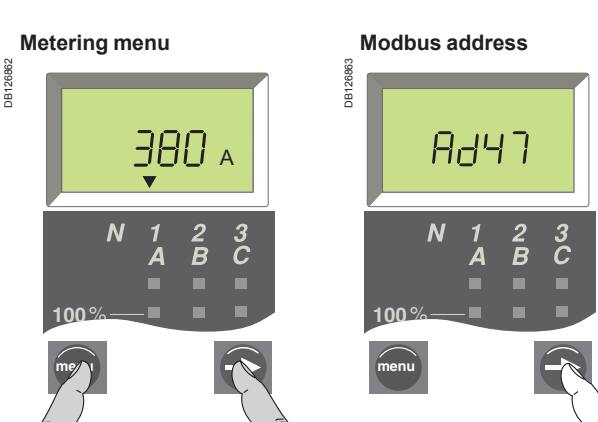

You are in the "Metering" Menu. Simultaneously press the two buttons to access the parameter settings for the communication option. Select the desired Modbus address

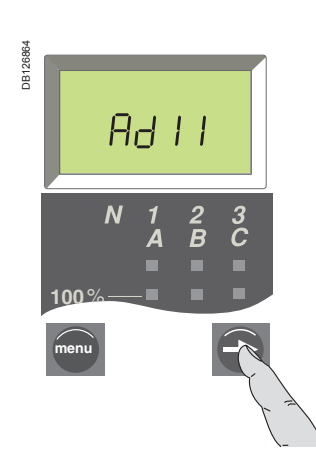

Then press and hold to save the setting and go on to the next parameter.

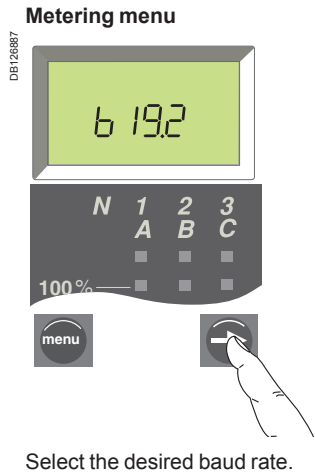

веетен В 9.6 N 1 2 3 А В С 100 % Пепи

Then press and hold to save the setting and go on to the next parameter.

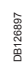

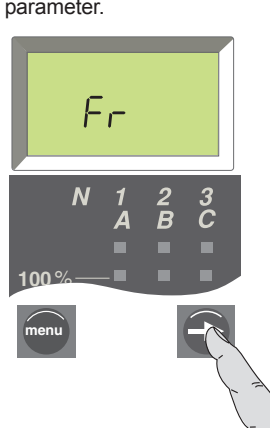

Press and hold to return to the "Metering" Menu.

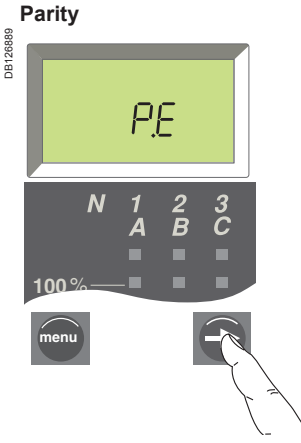

Select the desired parity setting.

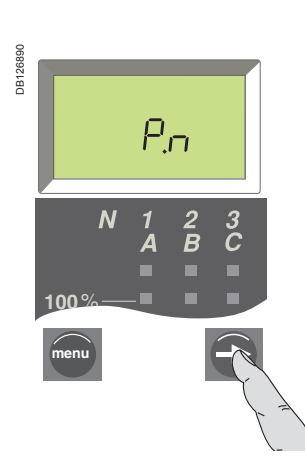

Then press and hold to save the setting and go on to the next parameter.

Language

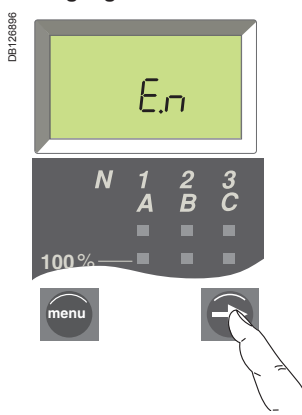

Select the desired language.

Micrologic E set-up

### Set-up parameters

Micrologic E has three types of set-up parameters:

- communication settings
- measurement settings
- M2c output settings.

The corresponding parameters (Address, Baud rate, etc.) have default values that can or must be changed according to the needs of the installation or users. The following table lists these parameters and indicates their possible values. The procedure to change the settings is described on the next page.

The parameters are displayed in the order indicated in the table below.

| Parameters                                                                             | Definition                                                                                                    | (X = digit) | value (units) | Screen <sup>(2)</sup>       | Possible values                |
|----------------------------------------------------------------------------------------|----------------------------------------------------------------------------------------------------|-------------|---------------|-----------------------------|--------------------------------|
| Communication                                                                          | settings <sup>(1)</sup> for Micrologic E with communica                                                                                                    | tion optio  | n (Modbus     | network)                    |                                |
| Modbus address                                                                         | Address of Micrologic E on the Modbus network to which it is connected.                                                                                                    | XX          | 47            | Rd : 47                     | 1 to 47                        |
| Baud rate                                                                              | Number of kbits exchanged per second (kbauds on the Modbus network).                                                                                                    | XX.X        | 19.2 (kb)     | 88 <b>2 19,2</b><br>N 1 2 3 | 4.8<br>9.6<br>19.2             |
| Parity                                                                                 | Used for error checking based on the number of bits in the transmitted data group.                                                                                                    | E or n      | E             | PR = E                      | E (Even)<br>n (None)           |
| Modbus connection                                                                      | Type of Modbus connection:<br>4-wire (4) or 2-wire + ULP (ULP)                                                                                                    | 4 or ULP    | 4             | M <sub>0</sub> W<br>N 1 2 3 | 4<br>ULP                       |
| Measurement se                                                                         | ettings                                                                                                    |             |               |                             |                                |
| Interval (window)<br>for demand power<br>calculation                                   | Period of time over which the demand power is calculated.                                                                                                    | ХХ          | 15 (minutes)  |                             | 5 to 60<br>(in 1 minute steps) |
| Interval (window)<br>for demand current<br>calculation                                 | Period of time over which the demand current is calculated.                                                                                                    | ХХ          | 15 (minutes)  |                             | 5 to 60<br>(in 1 minute steps) |
| Type of network<br>(3-wire or 4-wire)<br>and number of circuit<br>breaker poles (CTs). | <ul> <li>Setting 43 = 4-wire (3ph+N) and 3-pole CB (3 CTs) <sup>(3)</sup></li> <li>Setting 44 = 4-wire (3ph+N) and 4-pole CB (4 CTs) or 3-pole CB (3 CTs) + external CT</li> <li>Setting 33 = 3-wire (3ph) and 3-pole CB (3 CTs) <sup>(4)</sup></li> </ul> | ХХ          | 43            | N 1 2 3                     | 43<br>44<br>33                 |
| Power sign                                                                             | By default, the Micrologic E considers power flowing into the circuit breaker via the top terminals to loads connected to the bottom terminals as positive (top fed).                                                                                      | + or        | +             | P +                         | +<br>                          |
| Quick View display<br>duration                                                         | Duration of display of each screen in Quick View mode                                                                                                    | ()          | 2 (s)         | () : 2 s                    | 1 to 9                         |
| <b>Output settings</b>                                                                 | for Micrologic E with optional M2C contacts                                                                                                    |             |               |                             |                                |
| Output                                                                                 | Two outputs are available via the 2 optional M2C contacts:<br>■ Out 1 and Out 2.<br>Setting possibilities are the same for both.                                                                                                    |             |               | N 1 2 3                     | Out 1<br>Out 2                 |
| Event assigned to the output                                                           | Various events can be assigned to each output:<br>■ 3 trip events:                                                                                                    |             |               | ×                           | Not assigned                   |
|                                                                                        | <ul> <li>□ tripping caused by Ir</li> <li>□ tripping caused by Isd or Ii</li> </ul>                                                                                                    |             |               | 18                          | Ir trip                        |
|                                                                                        | <ul> <li>□ tripping caused by Ig (Micrologic 6.0 E)</li> <li>■ 2 pre-alarm events:</li> </ul>                                                                                                    |             |               | 158                         | Isd (includes li) trip         |
|                                                                                        | □ Ir pre-alarm<br>□ Ig pre-alarm (Micrologic 6.0 E)                                                                                                    |             |               | 15                          | lg trip (6.0 E)                |
|                                                                                        |                                                                                                    |             |               | Ar<br>IR<br>≜               | Ir pre-alarm                   |
|                                                                                        |                                                                                                    |             |               | 15<br>4                     | lg pre-alarm (6.0 E)           |
| Output state                                                                           | The output state (normally "0") can be controlled in three ways:<br>forced to 1 (for testing)                                                                                                    |             |               | <b></b>                     | Forced to 1                    |
|                                                                                        | <ul> <li>forced to 0 (for testing)</li> <li>changed from 0 to 1 (without latching) on occurrence of the</li> </ul>                                                                                                    |             |               | L                           | Forced to 0                    |
|                                                                                        | assigned event (normal mode)                                                                                                    |             |               | .A.,                        | Normal mode (no<br>latching)   |

(1) When the communication option is used, the communication parameters must be set. The communication module should be set up only when installed. Modification of a parameter on a system already in operation may lead to communication faults. (2) Note than all the default screens include a closed padlock icon This means the value is protected. You must open the padlock to modify the settings and close the padlock after your modification in order to protect the new value. The procedure is described on the next page. (3) Important: for 3-pole circuit breakers used on 4-wire systems (3ph + N), terminal VN on the Micrologic control unit must always be connected to the neutral. If this is not done, the phase-to-neutral voltage measurements can be erroneous. (4) Important: for 3-pole circuit breakers used on 3-wire systems (neutral not distributed), always set this value to 33 (see below) to avoid indications of a meaningless phase-to-neutral voltage.

Micrologic E set-up

### General procedure to set Micrologic E parameters

The parameters are divided into three branches on the navigation tree:

- communication settings
- measurement settings
- output settings.

The following describes the general procedure to modify the settings. The next two pages give examples for the Modbus address and output settings.

# Accessing the first screen of the communication settings branch

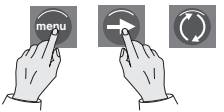

Simultaneously press and hold (four seconds) the "menu" and "arrow" buttons to access the first communication settings screen. The present value is displayed. A closed padlock icon indicates that the setting is locked.

#### Unlocking and accessing the setting to be changed (flashing)

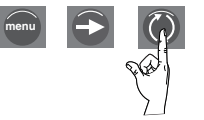

Press the "Quick View" button to open the padlock. The setting to be changed (or the first digit) will flash, indicating that it is ready to be modified.

#### Selecting the new setting

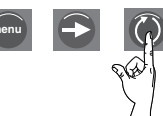

Press the "Quick View" button to select the new setting. The possible settings are scrolled in a loop. Each press increments to the next setting or choices in the loop.

### Confirming and locking the new setting

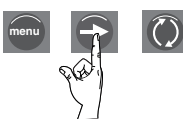

Press the "arrow" button to confirm the new setting. It stops flashing and a closed padlock is displayed.

For a two-digit setting, this operation sets the first digit and the second digit flashes to indicate it is ready to be modified. Proceed as above to change it, then press the "menu" button to validate the new two-digit setting. It stops flashing, and a closed padlock is displayed.

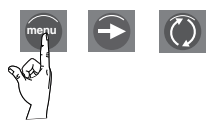

Press the "arrow" button to go to the screen for the next parameter in the communication settings branch. To go to the next branch (measurement settings), press the "menu" button.

**Note:** Within a given branch, the various parameters are organised in a loop. You must scroll through all the parameters of the branch using the "arrow" button to return to the same parameter. To proceed to the next set-up branch (or exit the last branch), press the "menu" button.

Micrologic E set-up

## Example 1: Setting the Modbus address

The Modbus address is a two-digit number identifying the Micrologic E in a Modbus network.

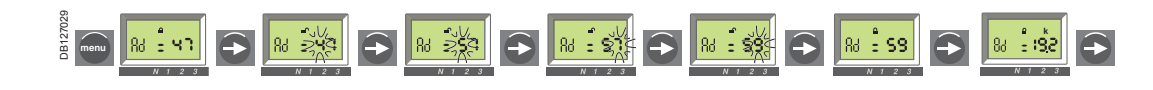

Modify the first digit

Access the existing Modbus address

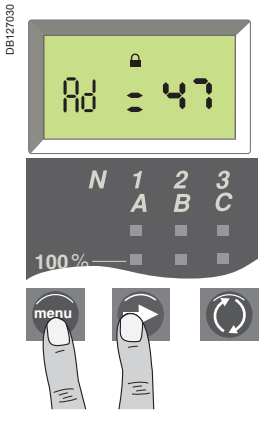

Simultaneously press the and the buttons for four seconds to access the address setting screen.

The existing address is displayed (default address 47 or XX). A closed padlock icon indicates that the value is locked.

# digit (flashing)

DB127034

Unlock and access the first

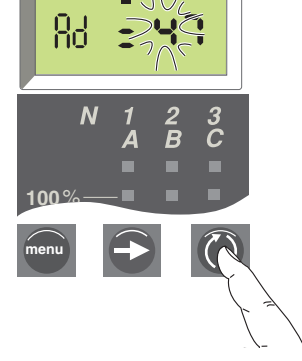

Press the button to open the padlock and display the first digit (e.g. 4). It will flash, indicating it is ready to be modified.

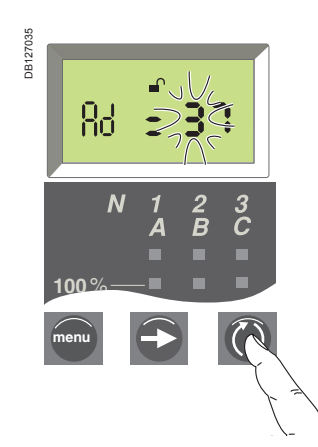

Press the D button repeatedly until the new value for the first digit is displayed. You can scroll through all possible values in a loop<sup>(1)</sup>.

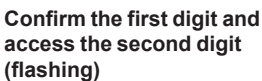

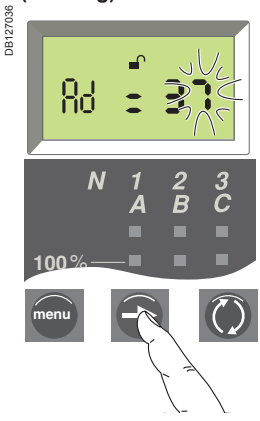

Briefly press the button to display the second digit. The digit will stop flashing and the second digit will start flashing, indicating it is ready to be modified.

#### Modify the second digit

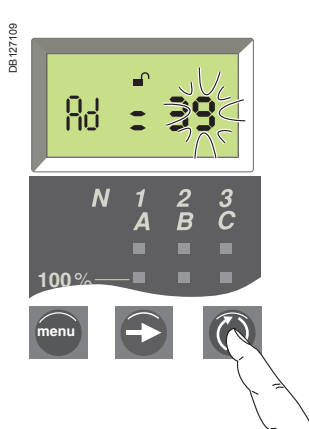

Press on the button repeatedly until the new value for the second digit is displayed. You can scroll through all possible values in a loop, as for the first digit.

# Confirm and lock the new setting<sup>(1)</sup>

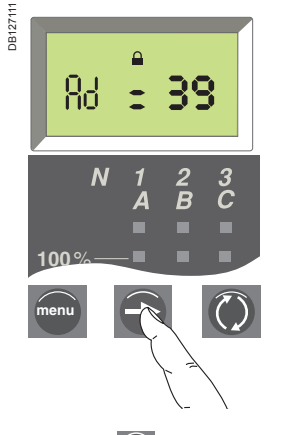

Press the 
button again to confirm and lock the new setting. The second digit stops flashing and a closed padlock is displayed.

### Display next setting screen

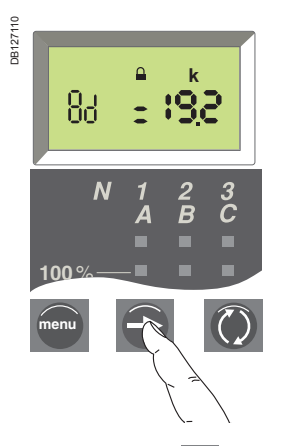

Briefly press the button again to go on to the next parameter.

(1) The maximum address is 47. If you try to set a higher address, Micrologic will set the address to the maximum address of 47.

Micrologic E set-up

### Example 2 : Setting Output 1 (for Micrologic E with optional M2C contacts)

The state of output 1 can be associated with the occurrence of a given trip event.

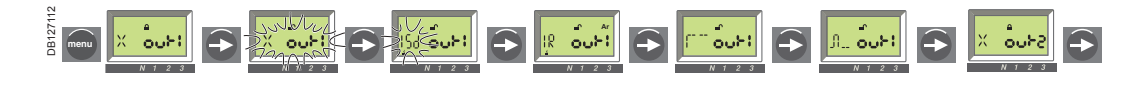

Access the Output 1 setting screen

DB12711

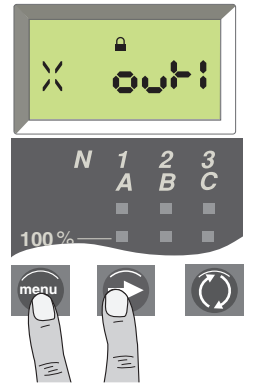

Simultaneously press the menu and the 🕒 buttons for four seconds to access the Modbus address screen. Then press the button to access the output setting screen.

The existing output setting is displayed (default setting is X indicating that no trip event has been assigned to the output). A closed padlock icon indicates that the setting is locked.

#### Modify the output state control mode

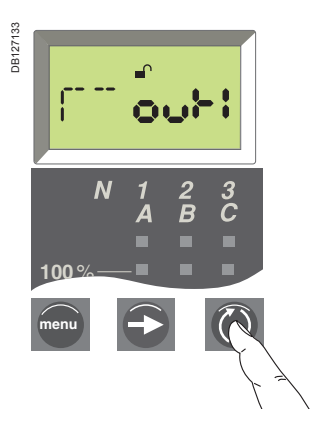

Press the O button repeatedly until the desired output state control mode is displayed (see page 32). In normal mode, the output goes from "0" to "1" (without latching) on occurrence of the assigned event.

Unlock and access the setting

Modify the trip event assigned to Output 1

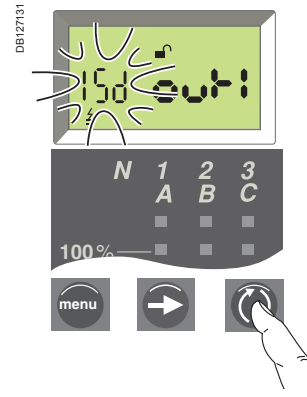

Press the O button repeatedly until the desired trip event is displayed. You can scroll through all possible events in a loop (see list of possible events page 32).

Confirm and lock the trip event setting

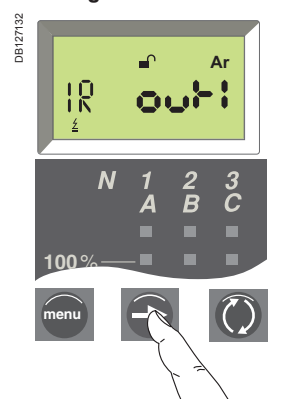

Press the 🕒 button to confirm and lock the new setting. The setting stops flashing and a closed padlock is displayed.

Confirm and lock the Output 1 state setting

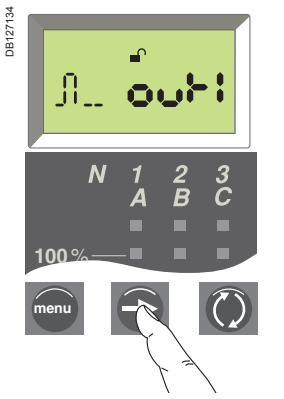

Press on the 🔁 button to confirm and lock the new setting. The setting stops flashing and a closed padlock is displayed.

#### **Display next setting screen**

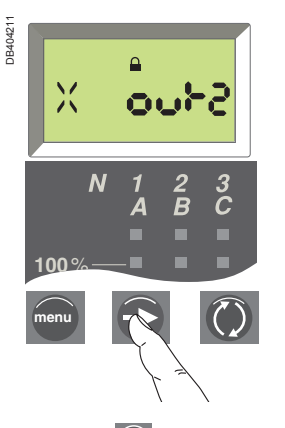

Press the Dutton again to go to the screen for the next parameter.

Schneider

Press the 🔘 button to open the padlock. The existing setting will flash, indicating it is ready to be modified

# **Resetting the fault indications Checking and changing the** battery

The procedure for closing the circuit breaker following a fault trip is presented in the circuit breaker user manual.

### Resetting the fault indications

- Determine why the circuit breaker tripped.
- The fault indication is maintained until it is reset on the control unit.
- Press the fault-trip reset button.

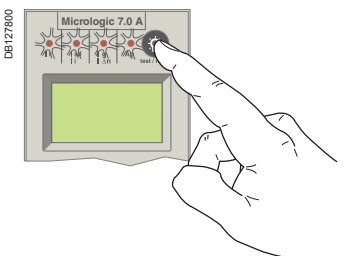

Checking the battery

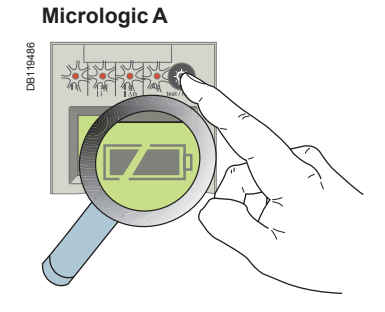

Press the battery-test button (same as the fault-trip reset button) to display the battery status.

Battery charged

Battery half charged

Change the battery

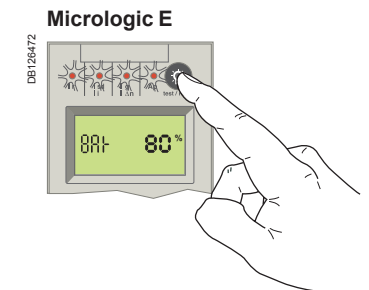

Press the battery-test button (same as the fault-trip reset button) to display the battery status. Battery charge level displayed in percent (100 %, 80 %, 60 %, 40 %, 20 % or 0 %).

If no information is displayed:

- either no battery is installed in the control unit;
- or an auxiliary power supply is required.

See "Micrologic digital display" in the technical appendix.

If the battery needs to be changed, order a new battery with the Schneider Electric catalogue number 33593. Lithium battery.

- 1.2 AA, 3.6 V, 850 mA/h.
- SAFT LS3 SONNENSCHEIN TEL-S.
- Service life ten years.

### Changing the battery

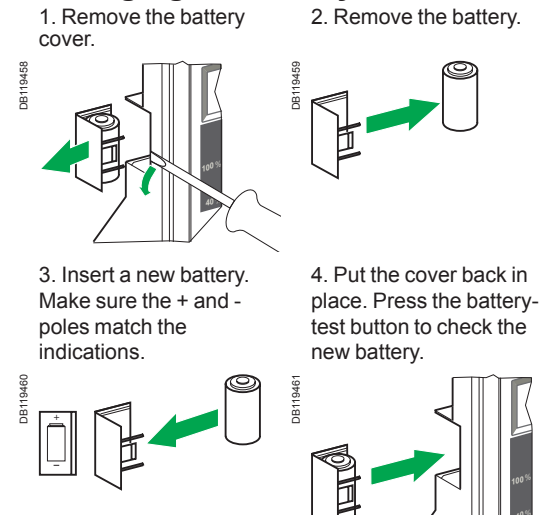

# Testing the ground-fault and earth-leakage functions

■ Charge and close the circuit breaker.

Using a screwdriver, press the test button for ground-fault and earth-leakage protection. The circuit breaker should open.

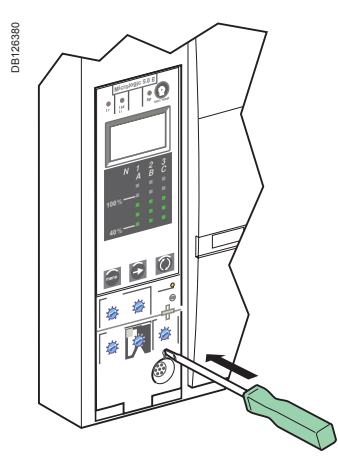

Important:

If the circuit breaker does not open, contact the Schneider Electric after-sales support department.

**Optional functions** 

# Optional M2C contacts

## Micrologic E programmable outputs

#### Important:

The M2C contacts require an auxiliary power supply.

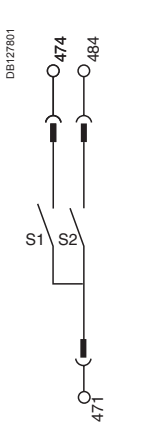

Wiring diagram for M2C contacts.

### Possible functions

The Micrologic E control unit can be equipped with up to two M2C contacts (S1 and S2) that can be used to activate:

- alarms to signal and identify tripping caused by long-time, short-time,
- instantaneous or ground-fault protection

■ pre-alarms to warn of imminent tripping by ground-fault (Micrologic 6.0 E) or long-time protection.

### **Contact operation**

The contacts can be set to change the state of Micrologic E outputs Out1 and/or Out2 from 0 to 1 when certain events occur:

- trip events, i.e. when the control unit is tripped by:
- □ long-time protection Ir
- □ short-time instantaneous protection lsd or li
- □ ground-fault protection lg (Micrologic 6.0 E only)
- pre-alarm events, i.e. when the current reaches 90 % of the following trip
- thresholds:
- □ long-time protection setting Ir

□ ground-fault protection pickup Ig (Micrologic 6.0 E only).

For details on how to assign different events to the contacts, see "Output settings" on page 32 or the example on page 35.

### Latching settings

When the output state setting is in "Normal mode" (see page 32), the contacts are non-latching, i.e. the contact remains activated (state = 1) only as long as the event that caused the change of state remains present.

Two other output state settings are available (forced to 1 or 0) for testing needs (see page 32).

### **Time delays**

Pickup: when the current exceeds the selected tripping or pre-alarm pickup threshold, the output state changes from 0 to 1 after a fixed time delay of 0.1 second.
 Dropout: when the circuit is opened by the circuit breaker or when the current falls below the pre-alarm dropout threshold (see page 17), the output state returns to 0 after a non-adjustable time delay of 0.1 second.

### **Contact operating diagrams**

Contact operating diagram for long-time, short-time, instantaneous and ground-fault protection trip alarms

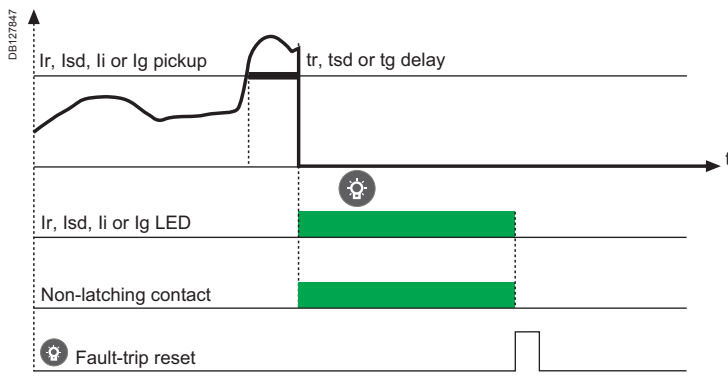

#### Contact operating diagram for Ir and Ig pre-alarms

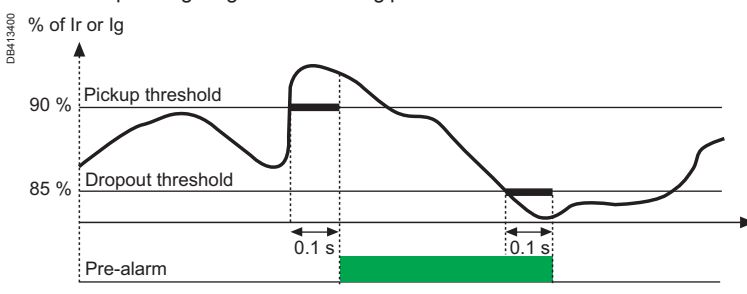

# **Communication option**

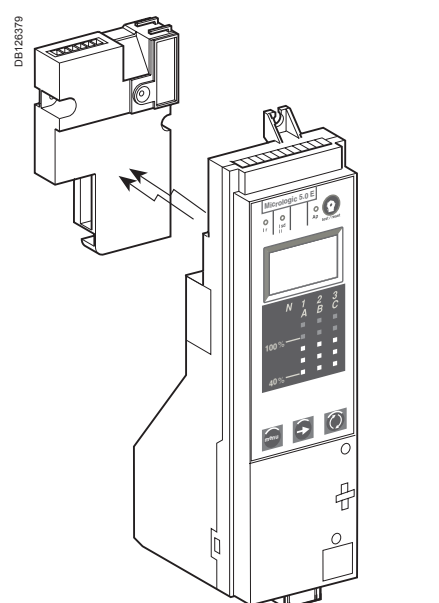

The communication option consists of an independent module that fits behind the Micrologic control unit.

### **Communication option**

The communication option uses a Modbus communication protocol to remotely access the following information and functions available in the Micrologic control unit:

- status indications
- controls
- measurements
- operating assistance.

It consists of an independent communication module installed behind the Micrologic control unit. This module receives and transmits information via the communication network. An infra-red link transmits data between the control unit and the communication module.

### **Modbus communication**

#### Modbus bus

The Modbus RS 485 (RTU protocol) system is an open bus on which communicating Modbus devices (Masterpact with Modbus COM, Power Meter, Sepam, Vigilohm, etc.) are installed. All types of PLCs and computers may be connected to the bus.

#### Modbus communication parameters

For a Masterpact or Compact NS circuit breaker equipped with a Micrologic control unit, the Modbus address, baud rate and parity are set using the keypad on the control unit.

The Modbus communication system is divided into four managers that secure data exchange with the supervision system and the circuit-breaker actuators. The manager addresses are automatically derived from the circuit-breaker address @xx entered via the Micrologic control unit (the default address is 47).

#### Modbus addresses

| Circuit-breaker manager | (1 to 47)                                                                                |
|-------------------------|------------------------------------------------------------------------------------------|
| Chassis manager         | (51 to 97)                                                                               |
| Measurement managers    | (201 to 247)                                                                             |
| Protection manager      | (101 to 147)                                                                             |
|                         | Circuit-breaker manager<br>Chassis manager<br>Measurement managers<br>Protection manager |

#### Number of devices

The maximum number of devices that may be connected to the Modbus bus depends on the type of device (Masterpact with Modbus COM, Power Meter, Sepam, Vigilohm, etc.), the baud rate (19200 bauds is recommended), the volume of data exchanged and the desired response time. The RS 485 physical layer offers up to 32 connection points on the bus (1 master, 31 slaves).

Each protection devices uses 1 or 2 connection points:

■ a fixed device requires only one connection point (communication module on the device)

A drawout or withdrawable device uses two connection points (communication modules on the device and on the chassis).

The number of devices must never exceed 31 fixed devices or 15 drawout/ withdrawable devices.

#### **Bus length**

The maximum recommended length for the Modbus bus is 1200 m.

#### **Bus power source**

A 24 V DC power supply is required (less than 20 % ripple, insulation class II).

# **Communication option**

# Data and functions available via the communication option

Masterpact and Compact NS circuit breakers equipped with Micrologic control units and the Communication option can be integrated in a Modbus communication environment. In this case the following information and functions are available remotely.

|                                                                                                    | Micrologio | •       |
|----------------------------------------------------------------------------------------------------|------------|---------|
|                                                                                                    | Α          | E       |
| Status indications                                                                                    |            |         |
| ON/OFF                                                                                                |            | -       |
| Spring charged CH                                                                                     |            |         |
| Ready to close PF                                                                                     |            |         |
| Fault-trip SDE                                                                                        |            | •       |
| Connected/disconnected/test position (via CE/CD/CT contacts of optional chassis communication module) | •          | •       |
| Controls                                                                                              |            |         |
| MX1 opening release                                                                                   |            | -       |
| XF closing release                                                                                    |            |         |
| Measurements                                                                                          |            |         |
| Current                                                                                               |            |         |
| Instantaneous currents I1, I2, I3, IN, Ig, I∆N                                                        |            |         |
| Current maximeters: I1max, I2max, I3max, INmax, Iamax, IANmax                                         |            |         |
| Average current lavg                                                                                  |            |         |
| Current unbalance lunbal                                                                              |            |         |
| Demand current                                                                                        |            | -       |
| Demand currents II I2 I3 IN                                                                           |            | -       |
| Demand current maximeters (peak demands)                                                              |            |         |
| 11 max. 12 max. 13 max. IN max                                                                        |            | -       |
| Voltage                                                                                               |            |         |
| Phase-to-phase voltages V12, V23, V31 (3-wire and 4-wire systems)                                     |            |         |
| Phase-to-neutral voltages V1N, V2N, V3N (4-wire systems) <sup>(1)</sup>                               |            |         |
| Average voltage Vavg                                                                                  |            |         |
| Voltage unbalance Vunbal                                                                              |            |         |
| Power                                                                                                 |            | -       |
| Instantaneous power P. Q. S                                                                           |            |         |
| Demand power P S                                                                                      |            |         |
| Demand power maximeters Pmax                                                                          |            | -       |
| Instantaneous power factor PF                                                                         |            |         |
| Energy                                                                                                |            | -       |
| Total Energy En                                                                                       |            | -       |
| Total Energy Eg                                                                                       |            |         |
| Operating assistance                                                                                  |            | -       |
| Setting of the control-unit date and time                                                             |            | -       |
| Functional unit (IMLI) name                                                                           |            | -       |
| Power sign                                                                                            | -          |         |
| Interval for the demand-current calculation window                                                    |            |         |
| Interval for the demand power calculation window                                                      |            |         |
| Rattery-charge indication                                                                             |            | -       |
| Trin histories                                                                                        | -          | -       |
|                                                                                                    |            | -       |
| Assignment and setup of programmable contacts (M2c)                                                   | -          | -       |
| Protection                                                                                            | 1          | -       |
| Circuit-breaker rated current                                                                         |            |         |
|                                                                                                    | -          | -       |
| l ong time l <sup>2</sup> t protection settings                                                       | -          | -       |
| Short-time protection settings                                                                        | -          | -       |
| Instantaneous_protection settings                                                                     | -          | -       |
| Ground fault protection settings                                                                      |            |         |
| Earth-leakage protection settings                                                                     | = 0.0A     | ■ 0.0 E |
| Laturieanaye protection settings                                                                      | = 1.0A     |         |

(1) Important: for 3-pole circuit breakers used on 4-wire systems (3ph + N), terminal VN on the Micrologic control unit must always be connected to the neutral. If this is not done, the phase-to-neutral voltage measurements can be erroneous.

# FDM121 front display module

ULP (Universal Logic Plug) is a connection system that can be used to build an

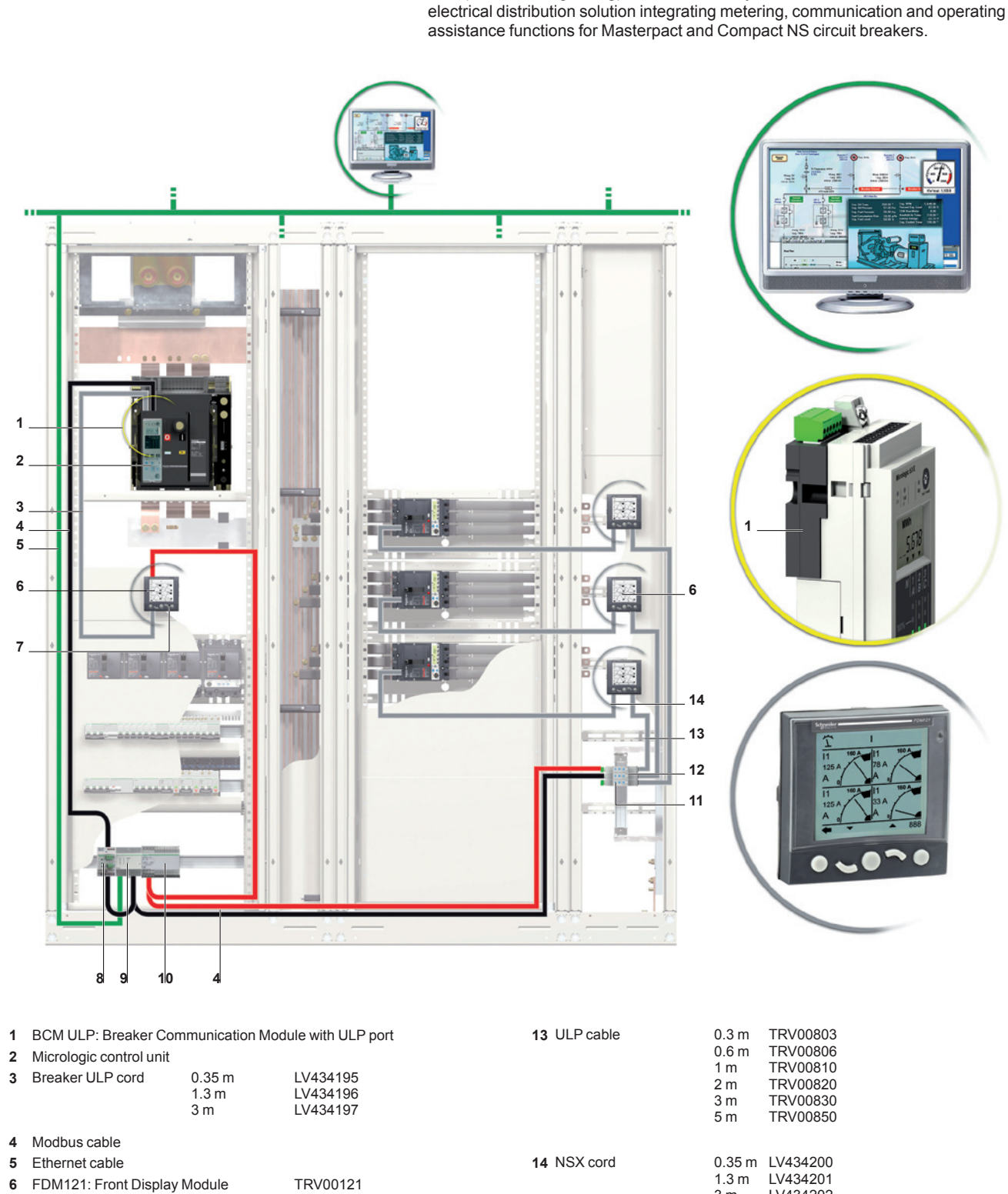

The ULP System

Definition

ULP line terminators 7 8 CCM: Chassis Communication Module TRV00880

TRV00210 TRV00217

33852

- 9 EGX100: Ethernet gateway
- 10 External 24 V DC power supply
- 11 Modbus interface
- 12 Stacking accessory
- 04443724AA 03/2012

LV434202

3 m

# FDM121 front display module

The ULP system can be used to enhance the Masterpact and Compact NS circuit breaker functions by:

local display of measurements and operating assistance data on the switchboard with the FDM121 front display module (firmware version ≥ V2.1.0) ■ setup and maintenance functions with the maintenance module and RSU software.

With the ULP system, Masterpact and Compact NS circuit breakers become metering and supervision tools that can be used to improve energy efficiency by: optimising energy consumption by zone or by application, taking load peaks and priority zones into account

managing electrical equipment better.

For more information on the ULP system and the FDM121 display module, refer to the ULP system user manual.

#### Intelligent Functional Unit

A functional unit is a mechanical and electrical assembly containing one or more products that perform a given function in a switchboard (e.g. incoming protection, motor control). Functional units are modular and are easy to install in the switchboard.

Built around each Masterpact and Compact NS circuit breaker, the functional unit consists of:

- a dedicated plate for installing the Masterpact or Compact NS circuit breaker
- an escutcheon in front to prevent direct access to live parts
- prefabricated connections to the busbars
- on-site connection and auxiliary wiring accessories.

The ULP system can be used to enhance the functional unit by adding an FDM121 front display module to display all measurements and operating assistance data supplied by Micrologic control units.

With the ULP system, metering functions add intelligence to the functional unit.

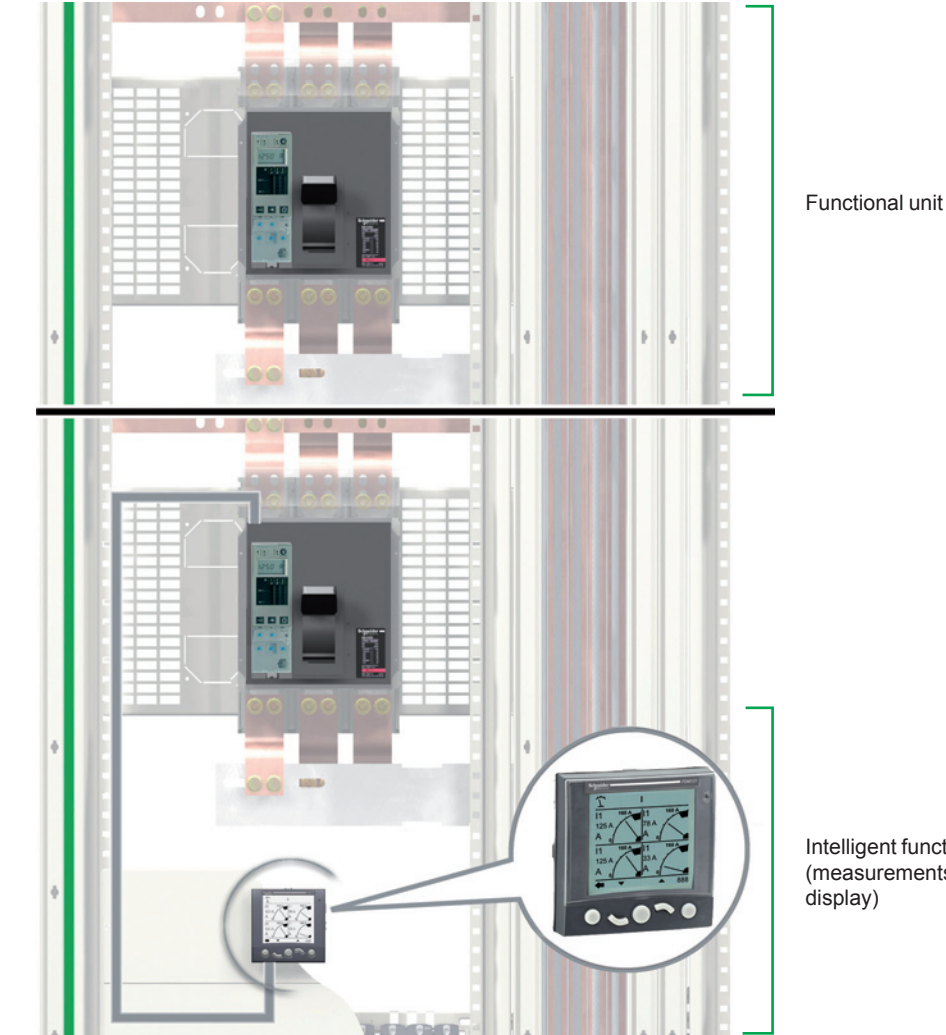

Intelligent functional unit (measurements and local

PB104819

# FDM121 front display module

v6v6v6v6v6v8

| [ | Main Menu                                                                               | 0 |
|---|-----------------------------------------------------------------------------------------|---|
| ſ | <ul> <li>☆ Metering</li> <li>☆ Control</li> <li>▲ Alarms</li> <li>➡ Services</li> </ul> | P |
|   |                                                                                         | ) |

### Main menu

#### Presentation

The **Main** menu offers 5 sub-menus containing the information required for monitoring and using the ULP system intelligent functional units. The content of the sub-menus has been adapted to Masterpact and Compact NS circuit breakers.

The 5 sub-menus accessible from the **Main** menu are described in the following table.

| Menu         | Description                                                                                                    |
|--------------|----------------------------------------------------------------------------------------------------|
| Quick view   | Quick View menu<br>The Quick View menu provides quick access to information<br>that is essential for operation.                                                                                                    |
| "ኤ" Metering | <ul> <li>Metering menu</li> <li>The Metering menu displays data made available by the Micrologic control unit:</li> <li>current, voltage, power, energy measurements</li> <li>minimum and maximum measurement values.</li> </ul>                                                                                                    |
| * Control    | <ul> <li>Control menu</li> <li>The Control menu can be used to control a circuit breaker equipped with a motorised communicating remote operating mechanism.</li> <li>The available controls are:</li> <li>circuit breaker opening</li> <li>circuit breaker closing.</li> </ul>                                                                                                  |
| Alarms       | Alarms menu<br>The Alarms menu displays the trip history of the last 10 trips<br>detected by the Micrologic control unit since the last power up<br>of the FDM121 display module.                                                                                                    |
| Services     | Services menu<br>The Services menu contains all the FDM121 display module<br>set-up functions and the operating assistance information:<br>■ reset (peak demand values, energy meters)<br>■ set-up (display module)<br>■ maintenance (operation counters, load profile, etc.)<br>■ product version (identification of the intelligent functional<br>unit modules)<br>■ language. |

For more information on the FDM121 display module menus, refer to the ULP system user manual.

#### Navigation

- Navigation within the Main menu is as follows:
- the ▲ and ▼ keys are used to select one of the 5 sub-menus
- the OK key is used to confirm the selection
- the ESC key has no effect.

### **Quick View menu**

#### Presentation

The **Quick View** menu presents information that is essential for operating the device connected to the FDM121 front display module, divided into a number of screens. The number of available screens and their content depend on the device connected to the FDM121 front display module. For example, with Compact NS circuit breakers, this depends on:

■ the type of Micrologic control unit (A, E, P or H)

■ the metering system (3 ph 4-wire, 3 ph 3-wire 3CT, 3 ph 4-wire 4CT).

The screen number and total number of screens are indicated in the top right-hand corner of the display.

#### Navigation

Navigation within the Quick View menu is as follows:

- the ▲ and ▼ keys are used to go from one screen to another.
- the ESC key is used to return to the main menu.
- the \_ key is used to modify the display mode.

**Examples of Quick View menu screens** The table below shows screens 1 to 7 of the **Quick View** menu for a Compact NS 4-pole circuit breaker equipped with a Micrologic E control unit:

| Screen                                | Description                                                   |
|---------------------------------------|---------------------------------------------------------------|
| Aircon FDR 1/7                        | Screen 1 in the Quick View menu displays:                     |
|                                       | the name of the functional unit (Aircon FDR on the            |
| \ Open                                | screen example opposite).                                     |
|                                       | The name of the functional unit defined with RSU can be       |
|                                       | up to 45 characters long, but only the first 14 characters    |
| Ir 250 A I2 217 A                     | ■ the Open/Closed/Trip status ("Open" on the screen           |
| ESC 🔻 🔺                               | example opposite) of the Compact NS circuit breaker           |
|                                       | the long time protection Ir current setting                   |
|                                       | ■ the current of the most heavily loaded phase (I2 = 217 A    |
|                                       | in the screen example opposite)                               |
|                                       | Screen 2 in the <b>Quick View</b> menu displays the currents: |
| 2/7                                   | Phase 1 current I1                                            |
| l1 213 A                              | Phase 2 current I2                                            |
| 12 219 A                              | Phase 3 current I3                                            |
| 12 200 4                              | Neutral current IN                                            |
| 10 200 A                              |                                                               |
| IN 2 A                                |                                                               |
|                                       |                                                               |
|                                       | Screen 3 in the Quick View menu displays the phase-to-        |
|                                       | phase voltages:                                               |
| 406 V                                 | Phase 1 to phase 2 voltage V12                                |
| V23 415 V                             | Phase 2 to phase 3 voltage V23                                |
| V31 409 V                             | Phase 3 to phase 1 voltage V31                                |
|                                       |                                                               |
| ESC V A F                             |                                                               |
|                                       |                                                               |
| 4/7                                   | Screen 4 in the <b>Quick View</b> menu displays the phase to  |
| V1N 235 V                             | neutral voltages:                                             |
| VON 022 V                             | <ul> <li>Phase 2 to neutral voltage V2N</li> </ul>            |
| VZIN 252 V                            | <ul> <li>Phase 3 to neutral voltage V3N</li> </ul>            |
| V3N 227 V                             |                                                               |
|                                       |                                                               |
| ESC 🔻 🔺 루                             |                                                               |
|                                       | Screen 5 in the Quick View menu displays the power            |
| PQS 5/7                               | values:                                                       |
| Ptot 127 kW                           | Active power Ptot in kW                                       |
| Qtot 13 kVAr                          | Reactive power Qtot in kVAr                                   |
| Stot 129 kVA                          | Apparent power Stot in kVA                                    |
|                                       |                                                               |
| ESC V                                 |                                                               |
|                                       |                                                               |
| Energy 6/7                            | Screen 6 in the <b>Quick View</b> menu displays the energy    |
|                                       | Values:                                                       |
| ⊑µ ⊓этөкvv∩                           | Active energy Ep in KWN     Reactive energy Eg in KWAr        |
| Eq 257 kVArh                          | Apparent energy Eq III NVAI                                   |
| Es 13815 kVAh                         |                                                               |
|                                       |                                                               |
| ESC V                                 |                                                               |
| · · · · · · · · · · · · · · · · · · · | Screen 7 in the Quick View menu displays                      |
| FFP cos φ 7/7                         | the power factor PF                                           |
|                                       |                                                               |
| PF 0.73                               |                                                               |
| 0.70                                  |                                                               |
|                                       |                                                               |
|                                       |                                                               |
| ESC 🔻 🔺                               |                                                               |

### Intelligent Functional Unit (IMU) name

For efficient use of the electrical equipment, the RSU software can be used to assign a name to the IMU that reflects the function of the latter. The procedure for displaying the IMU name is as follows:

| Step | Action                                                                                                    | Display                                                                                                    |
|------|----------------------------------------------------------------------------------------------------|----------------------------------------------------------------------------------------------------|
| 1    | Select the Quick View sub-menu in the main<br>menu using the ▲ and ▼ keys.<br>Press the OK key to confirm selection of the<br>Quick View menu.                                                                                                    | Main menu         Quick view         X Metering         Y Control         ▲ Alarms         ← Services         ESC ▼ OK ▲ |
| 2    | Screen 1 in the <b>Quick View</b> menu displays the<br>IMU name: Motor-feeder.<br>The IMU name assigned using RSU software can<br>consist of 45 characters maximum, but only the<br>first 14 characters are visible on the FDM121 front<br>display module. | Motor-feeder     1/7     On     Ir 28 A I1 0 A     ESC Y A                                                               |

# **Tripping curves**

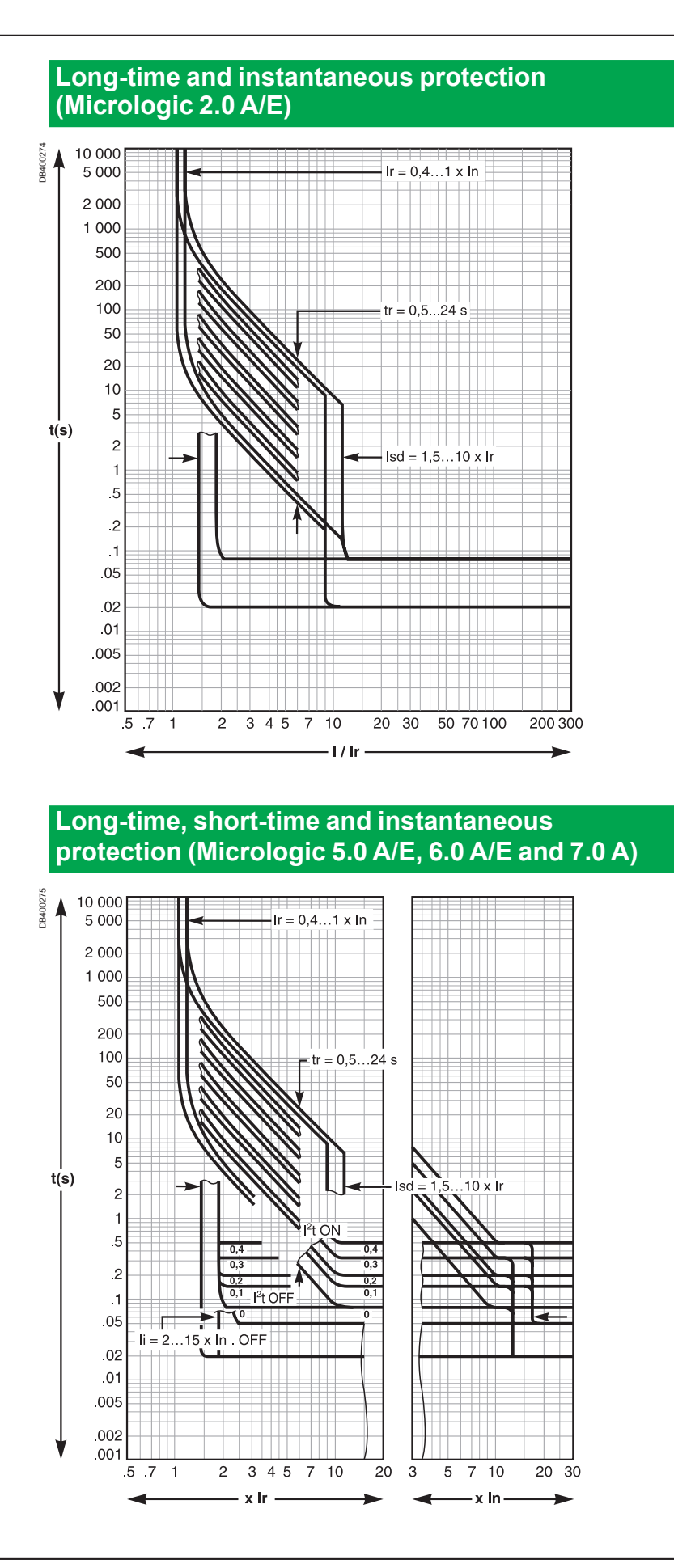

# **Tripping curves**

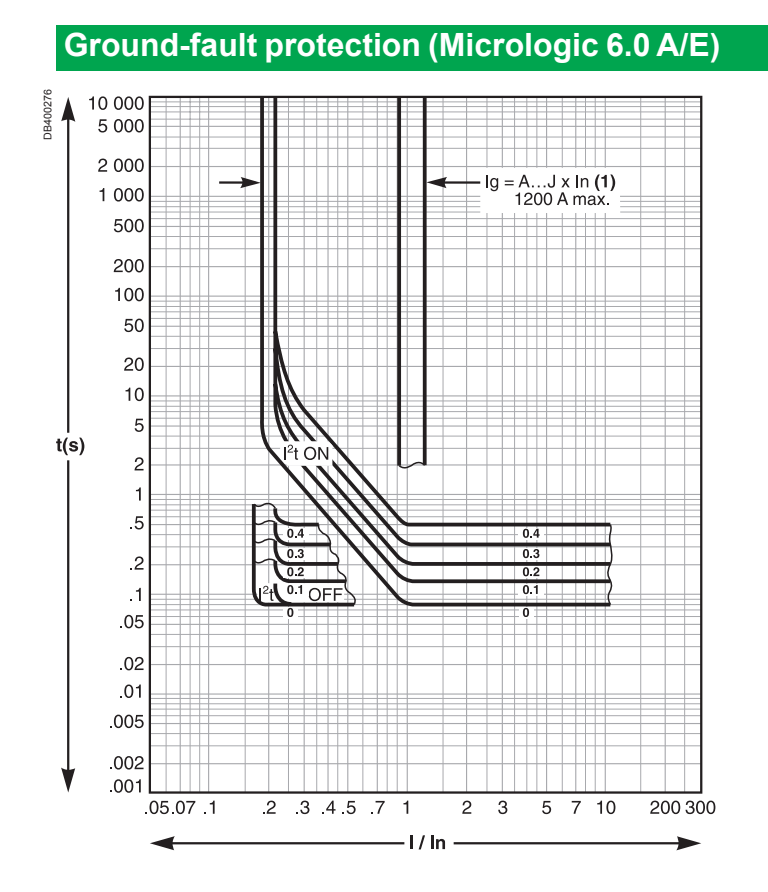

# Changing the long-time rating plug

### Select the long-time rating plug

A number of setting ranges for the long-time current setting are available on Micrologic A/E control units by changing the long-time rating plug. The available long-time rating plugs are listed below.

| Part number | Setting range for the Ir value                              |                 |  |
|-------------|-------------------------------------------------------------|-----------------|--|
| 33542       | Standard                                                    | 0.4 to 1 x lr   |  |
| 33543       | Low setting                                                 | 0.4 to 0.8 x lr |  |
| 33544       | High setting                                                | 0.8 to 1 x lr   |  |
| 33545       | Without long-time protection<br>Ir = In for the Isd setting |                 |  |

#### Important

Following any modifications to the long-time rating plug, all control-unit protection parameters must be checked.

### Change the long-time rating plug

Proceed in the following manner.

1. Open the circuit breaker.

2. Open the protective cover of the control unit.

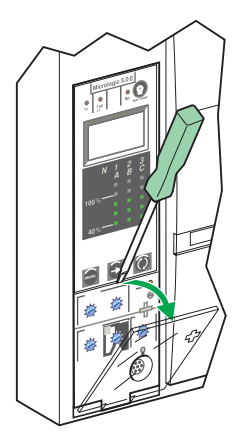

DB12638

3. Completely remove the long-time rating plug screw.

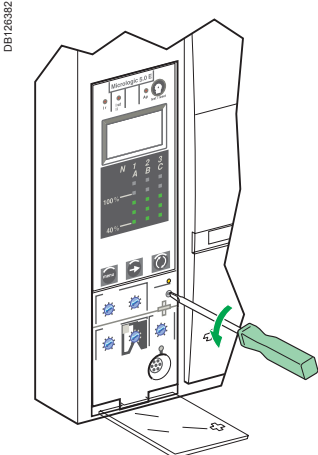

5. Clip in the new rating plug.

DB126384

6. Refit the screw for the long-time rating plug.

7. Check and/or modify the control-unit settings.

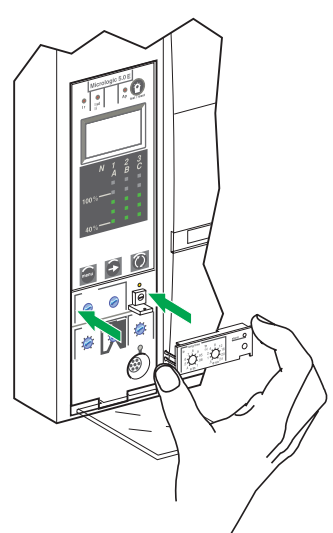

#### Important

If no long-time rating plug is installed, the control unit continues to operate under the following downgraded conditions:

■ the long-time current setting Ir is 0.4

Schneider Electric

- the long-time tripping delay tr corresponds to the
- value indicated by the adjustment dial
- the earth-leakage protection function is disabled.

4. Snap out the rating plug.

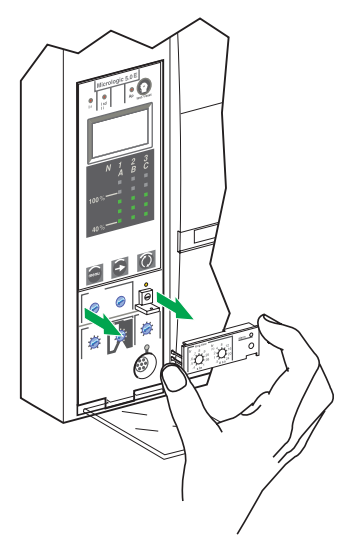

# Zone selective interlocking (ZSI)

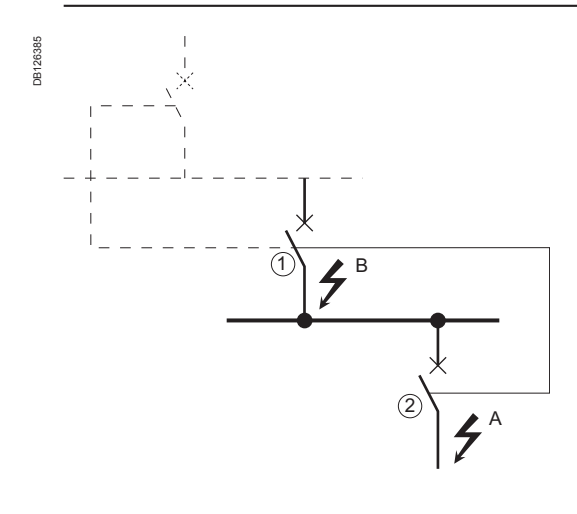

#### Important

If the protection function is not used on circuit breakers equipped for ZSI protection, a jumper must be installed to short terminals Z3, Z4 and Z5.

If the jumper is not installed, the short-time and groundfault tripping delays are set to zero, whatever the position of the adjustment dial.

Terminals Z1 to Z5 correspond to the identical indications on the circuit-breaker terminal blocks.

### **Operating principle**

A fault occurs at point A.

Downstream device no. 2 clears the fault and sends a signal to upstream device no. 1, which maintains the short-time tripping delay tsd or the ground-fault tripping delay tg to which it is set.

A fault occurs at point B.

Upstream device no. 1 detects the fault. In the absence of a signal from a downstream device, the set time delay is not taken into account and the device trips according to the zero setting. If it is connected to a device further upstream, it sends a signal to that device, which delays tripping according to its tsd or tg setting.

**Note:** On device no. 1, the tsd and tg tripping delays must not be set to zero because this would make discrimination impossible.

### **Connections between control units**

A logic signal (0 or 5 volts) can be used for zone selective interlocking between the upstream and downstream circuit breakers equipped with:

- Micrologic 5.0 A, 6.0 A, 7.0 A
- Micrologic 5.0 E, 6.0 E
- Micrologic 5.0 P, 6.0 P, 7.0 P
- Micrologic 5.0 H, 6.0 H, 7.0 H.

An interface is available for connection to previous generations of trip units.

### Wiring

- Maximum impedance: 2.7 Ω / 300 m
- Capacity of connectors: 0.4 to 2.5 mm<sup>2</sup>
- Wires: single or multicore
- Maximum length: 3000 m
- Limits to device interconnection:
- □ the common ZSI OUT (Z1) and the output ZSI OUT (Z2) can be connected to a maximum of 10 upstream devices;

□ a maximum of 100 downstream devices may be connected to the common ZSI - IN (Z3) and to an input ZSI - IN CR (Z4) or GF (Z5).

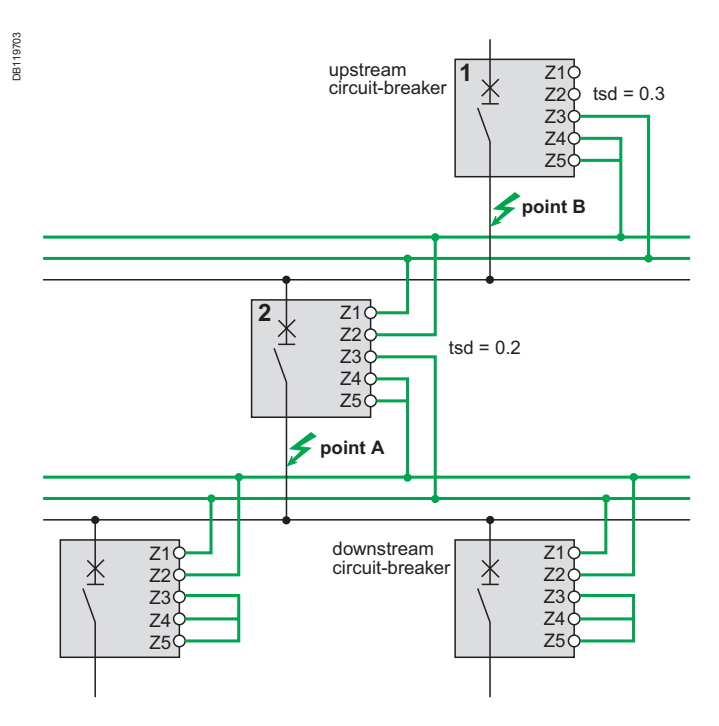

#### Test

The portable test kit may be used to check the wiring and operation of zone selective interlocking between a number of circuit breakers.

## **Technical appendix**

# Micrologic digital display

For information on connecting an external power supply, see the electrical diagrams in the circuit-breaker catalogue.

External power supply.

The display operates without an external power supply.

The digital display goes off if the current drops below  $0.2 \text{ x} \ln (\ln = \text{rated current})$ . An optional 24 V DC external power supply may be used to maintain the display of currents even when the current drops below  $0.2 \text{ x} \ln$ .

- Display back-lighting is disabled in the following situations:
- □ current less than 1 x In on one phase;
- □ current less than 0.4 x In on two phases;
- $\hfill\square$  current less than 0.2 x In on three phases.
- The maximeter does not operate for currents under 0.2 x In.

■ The display back-lighting and the maximeter may be maintained, whatever the current, by adding a 24 V DC external power supply. Even if an external power supply is installed, the long-time, short-time, instantaneous and earth protection functions will not use it.

### External power supply characteristics

- Input voltage:
- □ 110/130, 200/240, 380/415 V AC (+10 % -15 %) □ 24/30, 48/60, 100/125 V DC (+20 % -20 %).
- □ 24/30, 48/60, 100/125 V DC (+20 % Output voltage: 24 V DC ±5 %, 1 A.
- Ripple < 1 %.
- Dielectric withstand : 3.5 kV rms between input/output, for 1 minute.
- Overvoltage category: as per IEC 60947-1 cat. 4.

# **Thermal memory**

### **Thermal memory**

The thermal memory is the means to take into account temperature rise and cooling caused by changes in the flow of current in the conductors.

These changes may be caused by:

- repetitive motor starting
- Ioads fluctuating near the long-time protection settings
- repeated circuit-breaker closing on a fault.

Control units with a thermal memory record the temperature rise caused by each overload, even those that are very short. This information stored in the thermal memory reduces the tripping time.

### Micrologic control units and thermal memory

All Micrologic control units are equipped as standard with a thermal memory.

■ For all protection functions, prior to tripping, the temperature-rise and cooling time constants are equal and depend on the tr tripping delay:

- □ if the tripping delay is short, the time constant is low
- □ if the tripping delay is long, the time constant is high.

■ For long-time protection, following tripping, the cooling curve is simulated by the control unit. Closing of the circuit breaker prior to the end of the time constant (approximately 15 minutes) reduces the tripping time indicated in the tripping curves.

### Short-time protection and intermittent faults

For the short-time protection function, intermittent currents that do no provoke tripping are stored in the Micrologic memory.

This information is equivalent to the long-time thermal memory and reduces the tripping delay for the short-time protection.

Following a trip, the short-time tsd tripping delay is reduced to the value of the minimum setting for 20 seconds.

### Ground-fault protection and intermittent faults

The ground-fault protection implements the same intermittent fault function as the short-time protection.

# Calculating demand values (Micrologic E)

The Micrologic E trip unit calculates and displays:

- the demand values of phase and neutral currents,
- the demand value of the total active power.

The maximum (peak) demand current and power values are stored in the memory. All demand values are updated once every minute.

#### Definition

The demand value of a quantity is its average value over a given period of time. In electrical power systems, it is used especially for the current and power. The demand value should not be confused with the instantaneous value or the average (or mean) value, which often refers to the average (or mean) of the instantaneous values of the 3 phases.

#### **Calculation interval**

The time interval (or window) over which the average is calculated can be of 3 types:

- fixed window
- sliding window.

#### Fixed window

At the end of a fixed metering window:

the demand value over the window is calculated and updated

■ the new demand value is initialised over a new window, starting from the end of the last window.

#### Sliding window

At the end of a sliding window:

■ the demand value over the window is calculated and updated

■ the new demand value is initialised over a new window, starting from a given time after the start of the last window (always less than the duration of the window).

The sliding window method is used by Micrologic E control units.

The duration of the sliding window can be set separately for current and power demand from 5 to 60 minutes in 1 minute steps (see Measurement settings on page 32). The default setting is 15 minutes.

■ The time shift between intervals is equal to 1 minute.

#### **Calculation method**

#### Quadratic demand (thermal image)

The quadratic demand calculation model represents the conductor heat rise (thermal image).

The heat rise created by the current I(t) over the time interval T is identical to that created by a constant current Ith over the same interval. This current Ith represents the thermal effect of the current I(t) over the interval T.

Calculation of the demand value according to the thermal model must be always be performed on a sliding window.

Note: The thermal demand value is similar to an rms value.

Micrologic E control units use the quadratic model to calculate both demand current and demand power.

#### Peak demand values

The Micrologic E trip unit calculates:

the maximum (peak) demand values of phase and neutral currents since the last reset

■ the maximum (peak) demand values of total active power since the last reset.

The peak demand values can be accessed and/or reset in the following ways: peak demand current: via the Micrologic control unit (see page 25) or the Communication option (see page 40)

■ peak demand power: via the Communication option (see page 39).

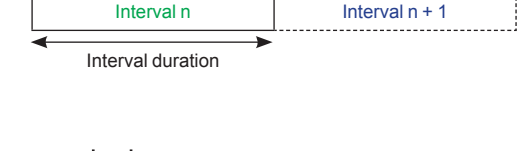

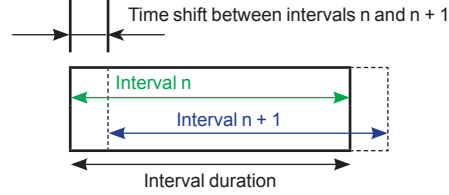

# **RSU Remote Setting Utility**

#### Presentation

RSU (Remote Setting Utility) software can be used on a PC to carry out all the functions normally available via the HMI using the keypad on the Micrologic control unit.

The various functions are available via three tabs:

■ **Basic prot.** can be used to prepare, check and save all the basic protection settings of the selected Micrologic control unit.

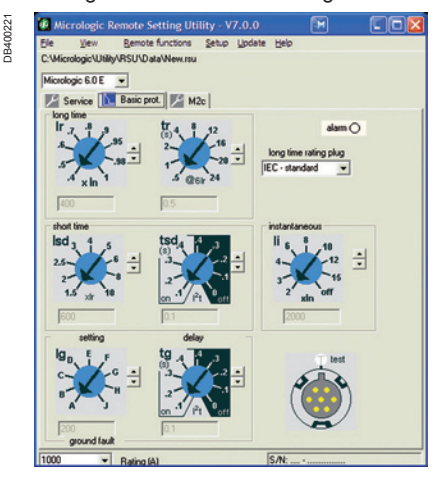

■ Service can be used to display and set the metering and communication parameters.

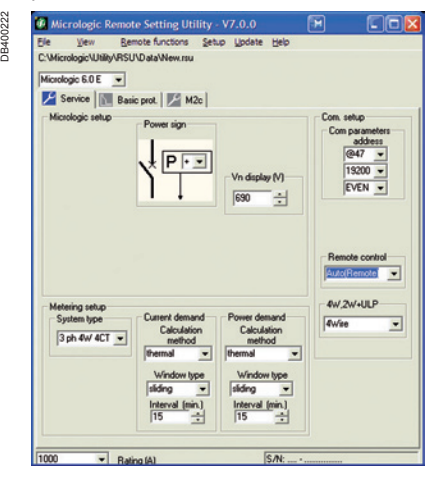

Two additional settings, not available via the control unit HMI, are also accessible: the "Vn display (V)" setting lets you set the nominal voltage of the power system, fixing the reference value for the percent voltage indications displayed on the FDM121 front display module.

□ the "Remote control" setting lets you select either Auto(Remote) or Manu(Local) control of circuit breaker opening and closing operations (for circuit breakers equipped with a motorised communicating remote operating mechanism):

- Auto (Remote) mode is via the communication option and a PC running suitable software (e.g. RCU Remote Control Utility).

- Manu (Local) mode is via the Control menu of the FDM121 front display module (see page 43).

**Important:** In both modes, the manual operating controls on the front of the circuit breaker remain operational and take priority over remote or FDM121 control commands.

# **RSU Remote Setting Utility**

■ M2c can be used to set the optional M2C contacts for the programmable outputs of Micrologic E control units.

You can set both the alarm or pre-alarm to be assigned to the output and the operating mode (non-latching contact = Normal mode). For further information, see "Optional M2C contacts for Micrologic E programmable outputs" on 38.

| Service S1 | Basic prot. M2c        | S2         |                      | _ |
|------------|------------------------|------------|----------------------|---|
| Alarm type | lr 💌                   | Alarm type | Alarm Ir             | - |
| Mode       | Non latching contact 👻 | Mode       | Non latching contact | Ŧ |
|            |                        |            |                      |   |
|            |                        |            |                      |   |
|            |                        |            |                      |   |
|            |                        |            |                      |   |
|            |                        |            |                      |   |
|            |                        |            |                      |   |

### **RSU** operating modes

RSU software can be used in two operating modes:

■ Offline mode does not require the PC to be connected to the Micrologic control unit. This mode lets the user prepare settings, checking that they are compatible with the control unit and applicable standards, and then save them for subsequent uploading and use in the Micrologic control unit.

• Online mode requires the PC to be connected to the Micrologic control unit via the communication option. This mode lets the user:

□ perform remotely all the functions normally available via the HMI using the keypad on the Micrologic control unit

□ upload or download all the settings to or from the Micrologic control unit

## **Technical appendix**

# Measurement ranges and accuracy

The accuracy of the current measurements depends on both the value displayed (or transmitted) and the circuit-breaker rating (In):

- below 0.1 x In, measurements are not significant
   between 0.1 x In and 0.2 x In, accuracy changes
   linearly from 4 % to 1.5 %
- between 0.2 x In and 1.2 x In, accuracy = 1.5 %.

The resolution for the current is one Ampere. The resolution for the voltage is one Volt. The resolution for power is one kW, kVar, kVA.

The resolution for energy is one kWh, kVarh, kVAh.

| Туре                     | Accuracy<br>at 25 °C     | Measurement range<br>for specified accuracy     |
|--------------------------|--------------------------|-------------------------------------------------|
| Instantaneous current    |                          |                                                 |
| 1, 12, 13                | ±1.5 %                   | 0.2 x ln 1.2 x ln                               |
| IN                       | ±1.5 %                   | 0.2 x ln 1.2 x ln                               |
| l ≟ ground               | ±10 %                    | 0.2 x ln ln                                     |
| l ≟ earth leakage        | ±1.5 %                   | 0 to 30 A                                       |
| Current maximeters       |                          |                                                 |
| I1 max, I2 max, I3 max   | ±1.5 %                   | 0.2 x ln 1.2 x ln                               |
| IN max                   | ±1.5 %                   | 0.2 x ln 1.2 x ln                               |
| Demand current           |                          |                                                 |
| 1, 12, 13                | ±1.5 %                   | 0.2 x ln 1.2 x ln                               |
| ĪN                       | ±1.5 %                   | 0.2 x ln 1.2 x ln                               |
| Demand current maxin     | neters                   |                                                 |
| 11 max, 12 max, 13 max   | ±1.5 %                   | 0.2 x ln 1.2 x ln                               |
| IN max                   | ±1.5 %                   | 0.2 x ln 1.2 x ln                               |
| Phase-to-phase voltag    | es (3 and 4-wire systems | s)                                              |
| V12                      | ±0.5 %                   | 100 690 V                                       |
| V23                      | ±0.5 %                   | 100 690 V                                       |
| V31                      | ±0.5 %                   | 100 690 V                                       |
| Phase-to-neutral voltage | ges (4-wire systems) (1) |                                                 |
| V1N                      | ±0.5 %                   | 100 690 V                                       |
| V2N                      | ±0.5 %                   | 100 690 V                                       |
| V3N                      | ±0.5 %                   | 100 690 V                                       |
| Average voltage          |                          |                                                 |
| Vavg                     | ±0.5 %                   | 0 100 %                                         |
| Voltage unbalance        |                          |                                                 |
| U unbal                  | ±0.5 %                   | 0100 %                                          |
| Instantaneous power      |                          |                                                 |
| P (per phase)            | ±2 %                     | 302000 kW                                       |
| Q (per phase)            | ±2 %                     | 302000 kVar                                     |
| S (per phase)            | ±2 %                     | 302000 kVA                                      |
| Power maximeters         |                          |                                                 |
| P max (per phase)        | ±2 %                     | 302000 kW                                       |
| Q max (per phase)        | ±2 %                     | 302000 kVar                                     |
| S max (per phase)        | ±2 %                     | 302000 kVA                                      |
| Demand power             |                          |                                                 |
| P (per phase)            | ±2 %                     | 302000 kW                                       |
| S (per phase)            | ±2 %                     | 302000 kVA                                      |
| Demand power maxim       | eters                    |                                                 |
| P max (per phase)        | ±2 %                     | 302000 kW                                       |
| Instantaneous power f    | actor                    |                                                 |
| PF                       | ±2 %                     | 0 +1                                            |
| Total energy             |                          |                                                 |
| Ep                       | ±2 %                     | -10 <sup>10</sup> GWh +10 <sup>10</sup> GWh     |
| Eq                       | ±2 %                     | -10 <sup>10</sup> GVArh +10 <sup>10</sup> GVArh |
| Es                       | ±2 %                     | -1010 GVAh +1010 GVAh                           |

(1) Important: for 3-pole circuit breakers used on 4-wire systems (3ph + N), terminal VN on the Micrologic control unit must always be connected to the neutral. If this is not done, the phase-to-neutral voltage measurements can be erroneous.

| A<br>Active, reactive, apparent energy<br>Active, reactive, apparent power<br>Address<br>Alarm                                                                                                    | 15, 16, 44<br>16, 44<br>38, 39, 52<br>40, 43                                            |
|----------------------------------------------------------------------------------------------------|-----------------------------------------------------------------------------------------|
| <b>B</b><br>Baud rate                                                                                                    | 30, 32, 39, 52                                                                          |
| <b>C</b><br>COM communication option<br>Contact<br>Control unit identification<br>Control-unit battery                                                                                                    | 39, 440<br>38<br>2<br>36                                                                |
| <b>D</b><br>Date and time<br>Demand current<br>Demand current calculation<br>Demand power<br>Demand power calculation<br>Demand power maximeters                                                                         | 28, 40<br>16, 40, 52, 53<br>32, 40, 52<br>16, 40, 52, 53<br>32, 40, 52<br>15, 53        |
| E<br>Earth-leakage protection                                                                                                    | 13, 40                                                                                  |
| <b>F</b><br>Fault<br>Full neutral protection<br>Ground-fault protection                                                                                                    | 14, 36<br>12<br>13, 17, 28, 40, 47, 51                                                  |
| H<br>Half neutral protection                                                                                                    | 12                                                                                      |
| I<br>$\downarrow$ ground<br>$\downarrow$ earth leakage<br>$\downarrow^2 t$<br>Ig pickup<br>Infrared link<br>Instantaneous current<br>Instantaneous power<br>Instantaneous protection<br>Ir current setting<br>Isd pickup | 53<br>53<br>11<br>17<br>3<br>16, 23, 24, 25, 53<br>15, 54<br>11, 28, 40<br>17<br>11, 29 |
| L<br>Language<br>Latching<br>LEDs<br>Long-time protection                                                                                                    | 30<br>38<br>3, 43<br>10, 28, 40                                                         |
| M<br>M2C<br>Maximum of instantaneous current<br>Metering menu<br>Modbus address<br>Modbus communication<br>Modbus connection                                                                                             | 38<br>23, 27<br>43<br>30, 32, 34<br>39<br>32, 52                                        |
| N<br>Neutral protection                                                                                                    | 12                                                                                      |

| P<br>Parity<br>Phase-to-neutral and phase-to-phase voltage<br>Portable test kit<br>Power maximeter<br>Power sign                                              | 30, 32, 52<br>15, 25, 40, 53<br>4<br>15, 16, 53<br>52                            |
|----------------------------------------------------------------------------------------------------|----------------------------------------------------------------------------------|
| <b>R</b><br>Remote control<br>Resetting the fault indications<br>Resetting the maximum instantaneous current values<br>Resetting the total active energy      | 52<br>36<br>27<br>27                                                             |
| <b>S</b><br>Short-time protection<br>System type                                                                                                    | 11, 28, 40, 51<br>52                                                             |
| T<br>Test connector<br>tg tripping delay<br>Thermal memory<br>tr tripping delay<br>Trip history<br>Tripping curves<br>tsd tripping delay<br>Tripping delay ∆t | 3<br>3, 13, 29<br>10, 51<br>3, 13, 29<br>17, 23, 25, 28<br>46<br>3, 11, 29<br>13 |
| <b>U</b><br>ULP system<br>U unbal                                                                                                    | 41<br>53                                                                         |
| <b>V</b><br>V unbal<br>Voltage V avg                                                                                                    | 16<br>16                                                                         |
| <b>Z</b><br>Zone selective interlocking                                                                                                    | 49                                                                               |

Notes

Notes

Notes

Schneider Electric Industries SAS 35, rue Joseph Monier CS 30323

F-92506 Rueil Malmaison Cedex

RCS Nanterre 954 503 439 Capital social 896 313 776 € www.schneider-electric.com As standards, specifications and designs change from time to time, please ask for confirmation of the information given in this publication.

 $\stackrel{\langle n \rangle}{\hookrightarrow}$  This document has been printed on ecological paper

Design: Schneider Electric Photos: Schneider Electric Printed: